### BAKER UNIVERSITY SCHOOL OF PROFESSIONAL AND GRADUATE STUDIES

## STUDENT MOODLE ORIENTATION

### **TABLE OF CONTENTS**

| Introduction to Moodle              |
|-------------------------------------|
| Online Aptitude Assessment          |
| Moodle Icons                        |
| Logging In                          |
| Page Layout and Blocks              |
| Student Profile                     |
| Using Forums                        |
| Replying to a Forum                 |
| Editing or Replying to a Post       |
| Submitting Assignments              |
| Submitting a Text Assignment        |
| Submitting a File for an Assignment |
| Viewing Offline Assignments         |
| Testing in Moodle                   |
| <u>Grades</u>                       |
| Activities Block                    |
| <u>Chat</u>                         |
| Lessons                             |
| Creating a Blog In Moodle           |
| Adding to a Wiki                    |
| <u>Glossary</u>                     |
| <u>Jump To</u> 67                   |
| YouTube Videos                      |

 $\uparrow$  - click on this symbol throughout the document to return to the table of contents

### **Introduction to Moodle**

Moodle is one of many Learning Management Systems (LMS). Moodle runs as an interactive website with a number of features and activities designed to engage and promote collaborative, student-centered learning.

A typical online course will require:

- Reading assignments
- Papers and projects
- Discussion of course concepts
- Tests
- Additional learning opportunities

This guide will provide you with the basic tools that you will need to navigate a course in Moodle.

### **Online Aptitude Assessment:** Assess Your Readiness to Take an Online Course

This assessment is designed to provide you with information about your possible success in an online course. You may want to print this assessment so you can circle your answers and calculate your scores.

For each question, circle the answer that best matches your abilities. Use the scoring guide at the end of the assessment to calculate your scores.

- 1. How do you rate your abilities to use a keyboard and mouse?
  - a. Swift and proficient.
  - b. Fast but do have to correct mistakes.
  - c. Hunt-and-peck style on the keys.
- 2. Do you like to read?
  - a. I am very comfortable reading a computer screen.
  - b. I am a good reader, but also I like listening to an instructor's voice.
  - c. I prefer listening, but I would like to take a class online and not have to sit in a classroom everyday.
- 3. How much time per week do you have available to devote to an online course?
  - a. 9-12 hours per week
  - b. 4-8 hours per week
  - c. 0-3 hours per week

- 4. Do you know how to send and receive email, send and receive attachments, and download files to your computer?
  - a. I am comfortable doing email, attachments, and files.
  - b. I know how to do email and attachments.
  - c. I only know how to send an email message.
- 5. Are you comfortable expressing your thoughts in writing?
  - a. I am good at expressing myself in writing.
  - b. I like to write, but I can't always put what I want to say into words.
  - c. I would rather talk than have to write something down.
- 6. I expect to spend:
  - a. More time in my online course than in an on-ground class.
  - b. The same time in my online course as in an on-ground class.
  - c. Less time in my online course than in on an on-ground class.
- 7. If you experience any problems with your computer, do you know how to troubleshoot to get it operational again?
  - a. Yes.
  - b. I have friends who can help.
  - c. I don't know how to troubleshoot.
- 8. Are you good at working independently?
  - a. I am self-motivated and work well on my own.
  - b. I don't have a problem working independently, but I do need help getting motivated.
  - c. It's hard to get motivated and work by myself.
- 9. Enrolling in an online course means:
  - a. I need to logon several times a week to keep up with the course.
  - b. I need to logon once a week to keep up with the course.
  - c. I need to logon the first week and the last week to keep up with the course.
- 10. If you had any trouble finding the information you needed for your online course, you would:
  - a. Continue to "click" around until I find what I need.
  - b. Post a message on the discussion board and ask for help.
  - c. Assume that if you can't find it, it isn't important.
- 11. Do you wait until the last minute and finish everything before the last day of class?
  - a. No, I am not a procrastinator. I like to do my work ahead of time so I don't have to worry about turning things in at the last minute.
  - b. I am not a procrastinator, but I do have to be reminded about deadlines.
  - c. I like to work under pressure and usually finish things at the last minute.
- 12. How much time would you expect to spend on group work in an online course?
  - a. 40-50% of my time; I like to balance my time between individual and group work.
  - b. 90-100% of my time; I like working in groups more than working by myself.
  - c. 0-10% of my time; I learn best when I work on my own.

#### **Student Moodle Orientation**

© 2010 Baker University School of Professional & Graduate Studies

### **Scoring Guide**

Write the letter of each answer you chose next to the appropriate question in the grid below (that is, if you chose answer "b" for Question 1, write a "b" next to Question 1 in the grid).

Total the number of "a," "b," and "c" answers for each column in the spaces provided at the bottom of the grid.

| Question 1:    | Question 2:    | Question 3:    |
|----------------|----------------|----------------|
| Question 4:    | Question 5:    | Question 6:    |
| Question 7:    | Question 8:    | Question 9:    |
| Question 10:   | Question 11:   | Question 12:   |
| COLUMN 1 TOTAL | COLUMN 2 TOTAL | COLUMN 3 TOTAL |
| "a" Answers:   | "a" Answers:   | "a" Answers:   |
| "b" Answers:   | "b" Answers:   | "b" Answers:   |
| "c" Answers:   | "c" Answers:   | "c" Answers:   |

Column 1 Scoring Guide: Technical Skills

If you chose 3-4 "a" answers, it appears you have the technical skills needed to take an online course.

**If you chose 0-2 "a" answers**, you may need to build your technical skills before you take an online course. Look over the questions on the quiz to see what area(s) you most need to address (typing and mouse skills, email and download skills, troubleshooting, or locating online information). You may want to increase your technical skills by finding tutorials, training sessions, or other resources to help you practice your computer and online skills.

### Column 2 Scoring Guide: Learning Style

If you chose 3-4 "a" answers, it appears your learning style will help you be successful in an online course.

**If you chose 0-2 "a" answers**, your learning style might be better suited to an on-ground or other type of course. Look over the questions on the quiz to see what attribute(s) of your learning style you need to consider before enrolling in an online course (reading and learning preferences,

writing skills, motivation, or procrastination).

#### Column 3 Scoring Guide: Expectations

If you chose 3-4 "a" answers, it appears your expectations towards online learning will help you be successful in an online course.

If you chose 0-2 "a" answers, you might want to examine your expectations before taking an online course. Look over the questions on the quiz to see what expectation(s) you might need to reconsider (time devoted to an online course, logging into an online course, or reasons for taking an online course).

Success in an online course or program requires:

| Self-Motivation      | Online students must be motivated to participate and complete assignments as required.                             |
|----------------------|----------------------------------------------------------------------------------------------------|
| Frequent Visits      | Students must login often and keep up with the activity in the course.                                             |
| Active Participation | Online students must make contributions to the discussion boards regularly. Logging in and watching is not enough. |

### **Moodle Icons**

Click here to watch a video on Moodle Icons.

Moodle utilizes icons to distinguish certain functions. You will see the following icons within your course. These icons will let you know that you can expect:

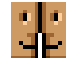

A forum. In the introduction section this icon will also indicate the News Forum that will contain course announcements.

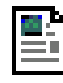

Text-only documents.

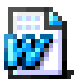

Microsoft Word documents.

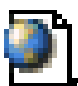

Link to an external website or file.

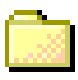

Folders containing other files.

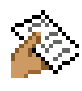

Assignments that will be turned in.

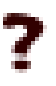

A choice activity, which is a question with a specified number of possible responses.

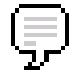

Chats. These tools allow communication with the instructor or classmates in real time.

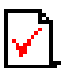

A quiz, test, or exam in Moodle.

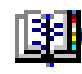

A glossary.

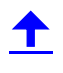

Access to individual course grades.

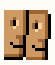

A list of participants in the class.

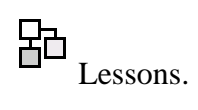

### Logging In

Click here to view a video on how to Log In to Moodle.

You will need to login through MyBaker Portal to access your course in Moodle (for information on accessing your MyBaker Portal account go to <u>My Baker Portal Tutorial</u>).

To get to MyBaker Portal, go to <u>http://www.bakeru.edu/</u> and select the link for the School of Professional and Graduate Studies.

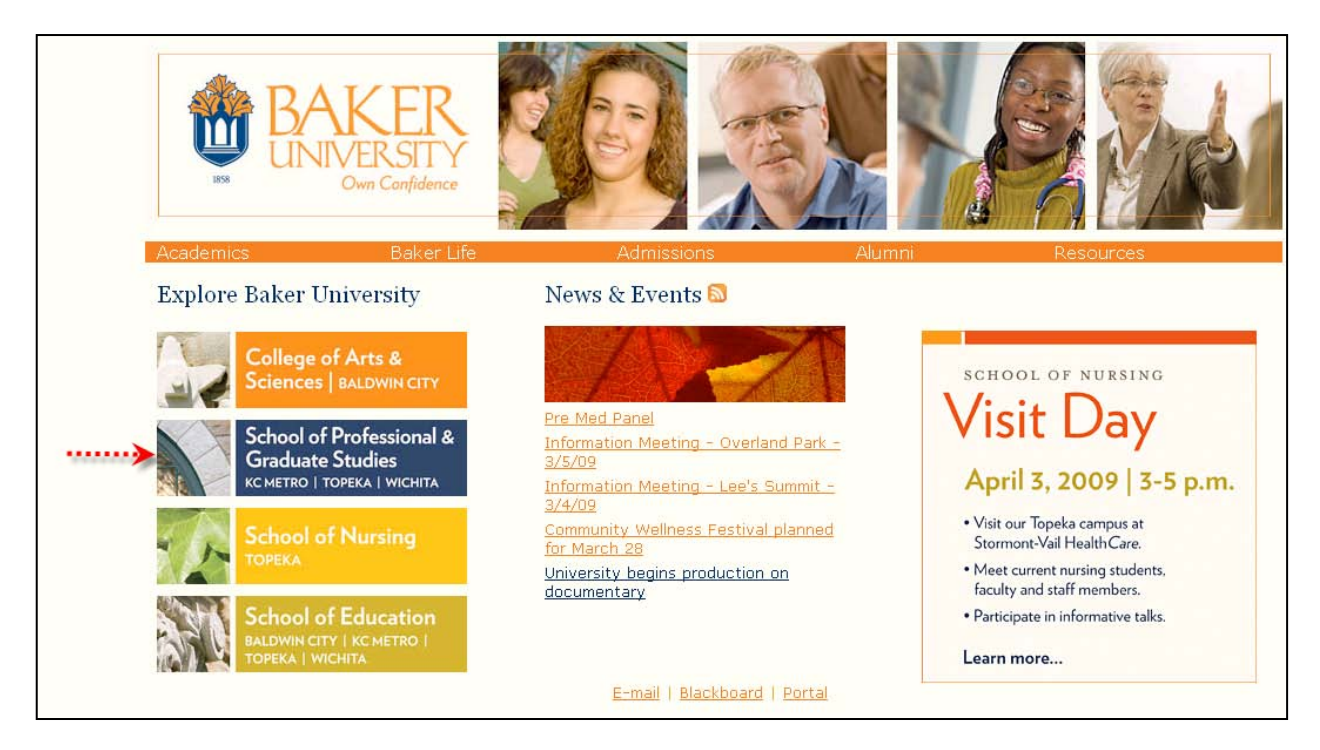

Т

#### Click on Current Students.

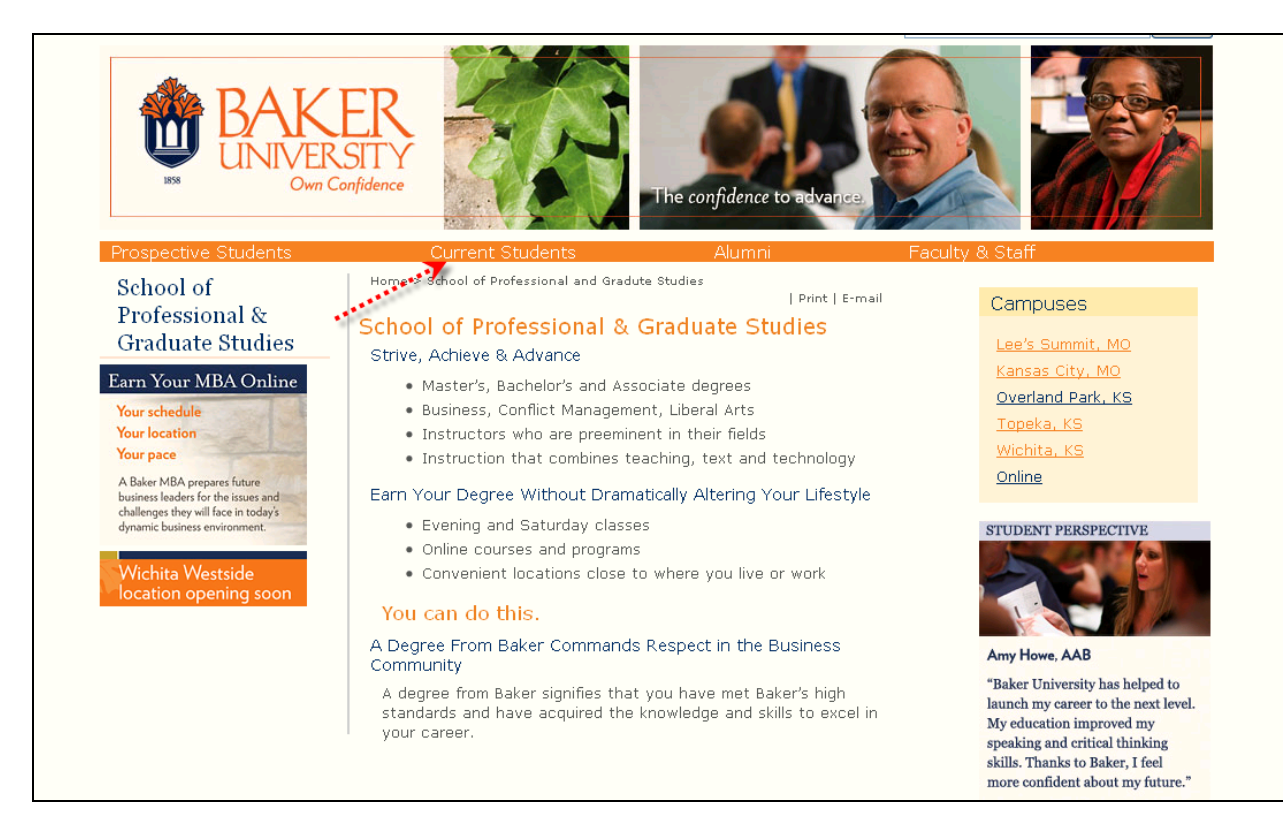

### Click on MyBaker Portal.

| BAK<br>UNIVER        | ER<br>SITY<br>Confidence | The confidence to advance. |                                 |
|----------------------|--------------------------|----------------------------|---------------------------------|
| Prospective Students | Current Students         | Alumni                     | Faculty & Staff                 |
| Current Students     | Home > Current Students  | Print   E-mail             | MY BAKEP POPTAL                 |
| Contact              | Current Students         |                            | MT BAKERFORTAL                  |
| eTools               |                          |                            | Update personal     information |
| Manage My Degree     | Contact                  | eTools                     | Paquest a receipt or a          |
| Resources            | Kansas City's Northland  | Blackboard                 | transcript                      |
|                      | Lee's Summit             | Blackboard Tutoria         | • View your account and         |
|                      | Overland Park            | MyBaker Portal             | payment information             |
|                      | Topeka                   | 🔎 MyBaker Portal Tutorial  | Check for holds                 |
|                      | Wichita                  | Portal Help & Instructions | • Enroll in classes             |
|                      | Online Programs          | MyBaker E-mail             | • View your schedule            |
|                      | E-Mail Directory         | Contact Help Desk          | Course Schodules                |

Т

Click on Student Portal Homepage.

Click here to view a video on creating your Student Portal account.

| 🐞 BAKER UNI | VERSITY                                                                                                    |
|-------------|----------------------------------------------------------------------------------------------------|
|             | Laurch the Campus Portals                                                                                                    |
|             | Student Portal Homepage<br>My Baker Portal allows you to see faculty directory, your class schedule, your attendance, GPA calculator, and your grades.<br>Additionally, you will be able to review your personal information and change your Portal password. |
|             | Faculty Portal Homepage Faculty Login Here                                                                                                    |
|             | Applicant Portal Homepage<br>To Apply For Admissions, Click Here                                                                                                    |
|             | Request Information<br>Please send me information on how to become a Student                                                                                                    |

Enter your username and password. Note: the password is case sensitive.

| 📸 BAKER UNI | VERSITY                                                                                                    |
|-------------|----------------------------------------------------------------------------------------------------|
|             |                                                                                                    |
|             | Login Note that the case for your                                                                                                    |
|             | Please Login password is case sensitive.                                                                                                    |
|             | Username*                                                                                                    |
|             | Password* Password is case sensitive                                                                                                    |
|             | Create a New Account                                                                                                    |
|             | Forgot your password?                                                                                                    |
|             |                                                                                                    |
|             | Login                                                                                                    |
|             |                                                                                                    |
|             | The site may not function properly if you are using a non-supported browser. Recommended browsers with minimum supported browser versions include Internet Explorer 5.0 and Firefox 1.0 for Windows. Also, Safari 3.0 and Firefox 1.0 for Macintosh users. |

↑

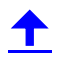

In the upper right-hand corner click Go to Moodle.

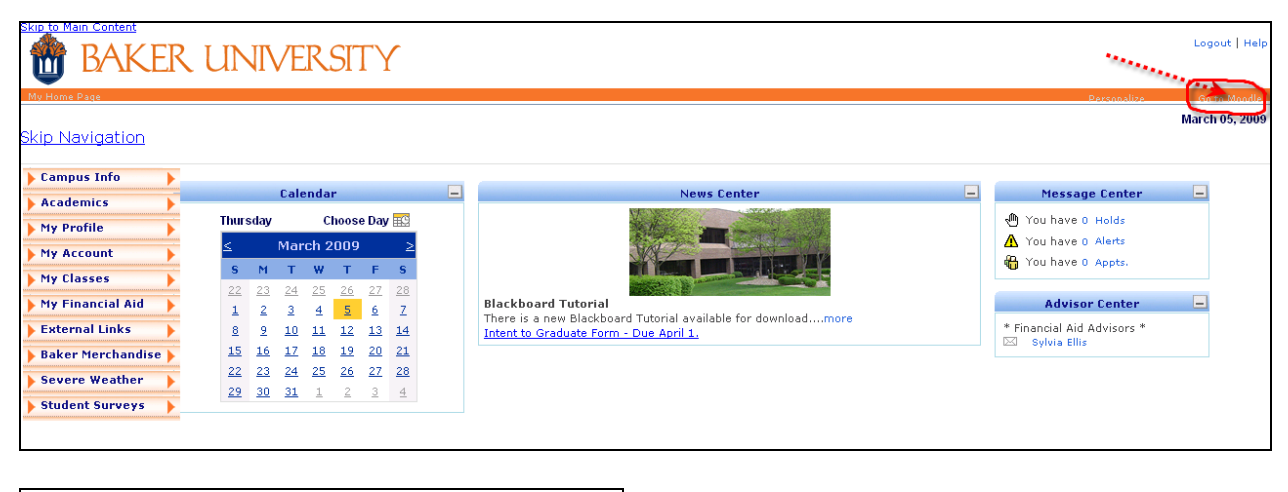

|             | Logout   Help  |
|-------------|----------------|
|             |                |
| Personalize | March 05, 2009 |
|             |                |
|             |                |

Once you have clicked on **Go to Moodle** in the upper right-hand corner of your MyBaker **Portal** you should automatically be dropped into Moodle.

|            | BAKER BAKER                                                                                                    | Yeu are legged in as Save Student (Lague)<br>English (@n) ⊻                                                                                                    |
|------------|----------------------------------------------------------------------------------------------------|----------------------------------------------------------------------------------------------------|
| My courses |                                                                                                    | Calendar                                                                                                    |
|            | CAS - Computer Science     Computing/Nen-Science Majors - CS 151 C     Computing/Nen-Science Majors - CS 151 C     Majors - CS 151 B     Computing/Nen-Science Majors - CS 151 B     Computing/Nen-Science Majors - CS 151 B     Computing/Nen-Science Majors - CS 151 C     Computing/Nen-Science Majors - CS 151 C     Computing/Ne | April 2003         April 2003           Sun Men Tue Wed The Fit Set         1         2         3           6         6         7         6         6         0           12         2         4         6         0         0         11           12         2         4         6         0         11         12         2         4           12         12         4         6         0         11         12         2         4         16         17         11         12         12         12         12         14         16         12         12         12         12         12         12         12         12         12         12         12         12         12         12         12         12         12         12         12         12         12         12         12         12         12         12         12         12         12         12         12         12         12         12         12         12         12         12         12         12         12         12         12         12         12         12         12         12         12         12 |
|            | SPGS - Business Programs     Technology in the Workplace     investments     O     SPGS     Model Strategies and Tools     Literature     Multicultural American Literature     O                                                                                                    | Online Users<br>(ast 5 minutes)<br>Dave Student<br>Cerean Landever ps<br>Luke Haidarovic<br>Messages                                                                                                    |
|            | 2 EDT7509_08FA                                                                                                    | No medsages waiting                                                                                                    |

Once in Moodle you access your course by clicking on the course's name.

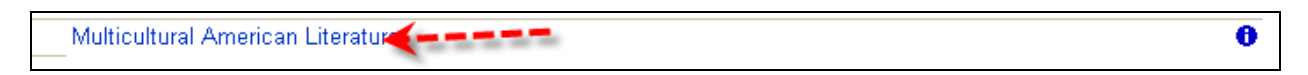

### **Page Layout and Blocks**

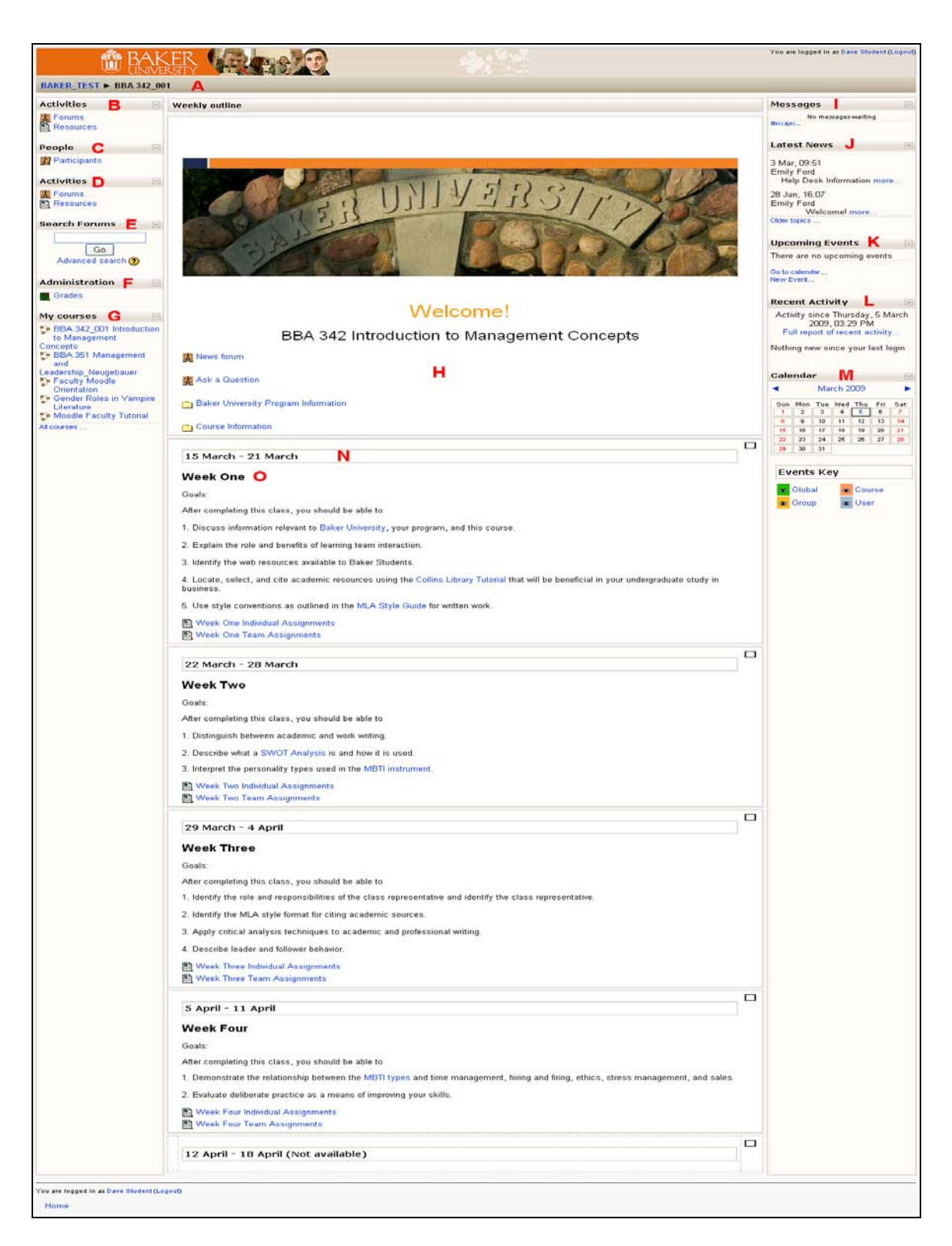

Т

This is an example of a basic course in Moodle. Each instructor may design their course with some variations, but in general this is how a course will appear when you first enter it. Some courses may have more blocks than others; for instance, the calendar may appear in some courses but not others, depending on your instructor's choice.

Click her to watch a video on Moodle's course interface.

- **A.** This is the breadcrumb trail. Each link indicates a page you have passed through to get to your current location, and clicking on the breadcrumb link will take you to a specific point in the course. The naming convention will always follow the abbreviated version of your course.
- **B.** This is the **Activities** block within Moodle. This block uses distinct icons to illustrate which activities have been adopted for the course. Click on the name in blue type it will bring up a list of all those functions within the course.
- **C.** The **People** block allows you to access a list of all users for the course. This is a quick method for sending an instant message.
- **D.** This block repeats block **B** above.
- **E.** Search Forums is a way that you can search for specific forum posts or keywords.
- **F.** You can find your grades for the course in the **Administration** block.
- **G.** My Courses provides a list of all the courses you are enrolled in under Moodle. Click on a course name to enter a course.
- **H.** This is the standard introductory section for every course within Moodle. You can find the **course syllabus**, **News Forum**, **Ask a Question** forum, and **Course Information** here.
- I. The **Messages** block is where any unread messages from the instructor or other students will appear.
- J. The Latest News block indicates any updates or posts made to the News Forum. Click the word "More" in blue to read the entire post.
- **K.** Upcoming Events coincide with any updates or changes made to the course calendar.
- L. Recent Activities allows you to know who has been in the site and when.

The course **Calendar** allows for postings of course updates and due dates (Note: This block may not appear in every course).

- **N.** This bar indicates the weekly time frame for that section of the course. In this example 15 March-21 March indicates the course is in a weekly format, so each week will appear with the date at the top of that section.
- **O.** It is possible to have sections laid out by topic. When a section is laid out as a topic the dates will not appear but rather there will be a number followed by the topics name, like this:

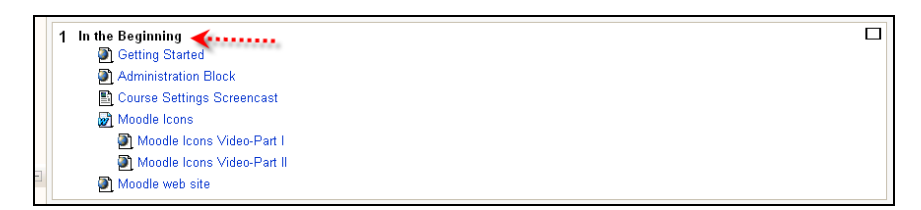

This is the **section's title**. This should match with the course syllabus and connect with the course design.

### **Student Profile**

Click here to view a video on editing your student profile.

In Moodle you have the option of setting and updating your student profile. Your profile allows your instructor and classmates to communicate with you and get to know you within Moodle.

From the initial interface click on Participants under the People block.

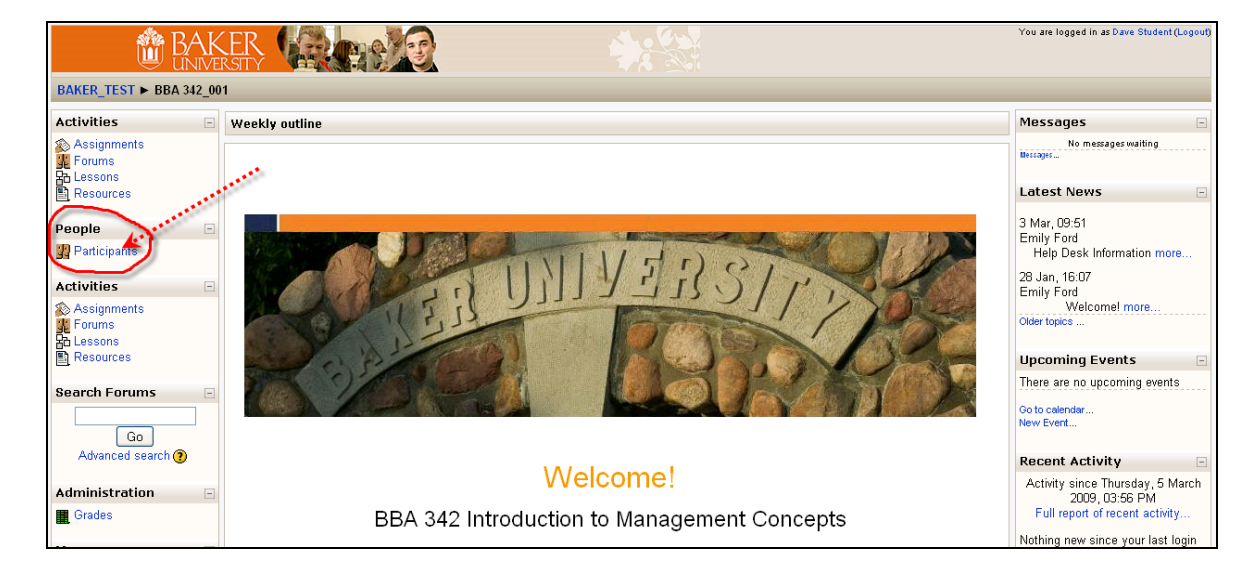

When the screen refreshes you will see a list of all the participants. Click on your name.

| Ŵ                | BAKER                                                                                                    |                                           |                                      |                        | Jump to          | ~                  |
|------------------|----------------------------------------------------------------------------------------------------|-------------------------------------------|--------------------------------------|------------------------|------------------|--------------------|
| BAKER_TEST > E   | 3BA 342_001 ► Participar                                                                                                    | its                                       |                                      |                        |                  |                    |
|                  |                                                                                                    | BBA 342_001                               | Introduction to Manager              | nent Concepts          |                  |                    |
|                  |                                                                                                    |                                           | Participants Blogs                   |                        |                  |                    |
| My courses BBAC  | 342_001 💌                                                                                                    | Inaci<br>Ci                               | tive for more than Select period     |                        | User I           | st Less detailed 💌 |
| All participants | 5: 19                                                                                                    |                                           |                                      |                        |                  |                    |
|                  |                                                                                                    | (Accounts unused f                        | for more than 120 days are autom     | atically unenrolled)   |                  |                    |
|                  | ×.                                                                                                    | First name : All A B<br>Surname : All A B | ICDEFGHIJKLMNOPQ<br>CDEEGHIJKLMNOPQE | RSTUVWXYZ<br>RSTUVWXYZ |                  |                    |
|                  | User picture                                                                                                    | First name / Surname                      | City/town                            | Country                | Last access 🕇    |                    |
|                  | 2                                                                                                    | Dave Student                              | Overland Park                        | United States          | now              |                    |
|                  |                                                                                                    | Emily Ford                                | Kansas City                          | United States          | 4 mins 12 secs   |                    |
|                  | Contraction of the second second seco | Clint McDuffie                            | Overland Park, KS                    | United States          | 9 mins 10 secs   |                    |
|                  | 2                                                                                                    | Jennifer Neugebauer                       |                                      | United States          | 17 hours 11 mins |                    |
|                  | 2                                                                                                    | Carol Fagan                               | Kansas City                          | United States          | 10 days 17 hours |                    |

Т

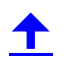

You have several options that you can choose from:

- 1. You can change your password. Note: Ensure that you keep your password in a secure, accessible location for easy retrieval if necessary.
- 2. You can send messages to others within Moodle.
- 3. You can edit your profile.
- 4. You can access forum posts.
- 5. You can begin a blog.

Click on Edit profile to update your profile within Moodle.

|                           | BAKER            | ( A) make                                                                                                    | N. 63                                                                                                    | Jump to                                        | ~ |
|---------------------------|------------------|----------------------------------------------------------------------------------------------------|----------------------------------------------------------------------------------------------------|------------------------------------------------|---|
|                           | UNIVERSITY       |                                                                                                    |                                                                                                    |                                                |   |
| BAKER_TEST ► BE           | 3A 342_001 ► Par | ticipants ► Dave Student                                                                                                    |                                                                                                    |                                                |   |
| Dave Student              |                  |                                                                                                    | Server and the server and the server and the server and the server and the server and the server and the server                                              |                                                |   |
|                           |                  |                                                                                                    | Profile Emprofile Forum posts Blog                                                                                                    |                                                |   |
|                           | J                | City/town: Overland Park<br>Courses: Moodle Faculty Tutu<br>Literature , BBA 35<br>Last access: Friday, 6 March 200<br>Roles: Student | prial, BBA 342_001 Introduction to Management Concepts, Facu<br>I Management and Leadership_Neugebauer<br>19,09:27 AM (40 secs)<br>Change password) Messages | ty Moodle Orientation, Gender Roles in Vampire |   |
| You are logged in as Dave | Student (Logout) |                                                                                                    |                                                                                                    |                                                |   |
| 007/042_001               |                  |                                                                                                    |                                                                                                    |                                                |   |

When the page refreshes you will be able to update and edit your profile.

|                           | BAKER                                         |                                          | You are logged in as Dave Student (Logoul) |
|---------------------------|-----------------------------------------------|------------------------------------------|--------------------------------------------|
| DAREK_TEST > D            | A 342_001 P Participants P Dave Student P Lut | prome                                    |                                            |
| Dave Student              |                                               |                                          |                                            |
|                           |                                               | Profile Edit profile Forum posts Blog    |                                            |
|                           |                                               |                                          |                                            |
|                           | General                                       |                                          | *                                          |
|                           | First                                         | <b></b>                                  | * Show Advanced                            |
|                           | Á <sup>rst name</sup><br>Sumame*              | Dave                                     |                                            |
|                           | R Email address*                              | amkulp@gmail.com                         |                                            |
|                           | C Email display                               | Hide my email address from everyone      |                                            |
|                           | D Email activated                             | This email address is disabled 💙         |                                            |
|                           | E City/town*                                  | Overland Park                            |                                            |
|                           | Select a country*                             | United States                            |                                            |
|                           | FTimezone                                     | Server's local time                      |                                            |
|                           | Preferred language                            | English (en) 🚩                           |                                            |
|                           | Description 🥡                                 |                                          |                                            |
|                           | Trebuchet                                     | 1 (8 pt) ♥                               |                                            |
|                           |                                               | 11   汪汪淳淳  張魯  — J @ @ @ 🖬 🗖 🥝 🚳 🟚 💖 💠 💋 |                                            |
|                           |                                               |                                          |                                            |
|                           |                                               |                                          |                                            |
|                           |                                               |                                          |                                            |
|                           |                                               |                                          |                                            |
|                           | Path:                                         |                                          |                                            |
|                           | (1 Million                                    |                                          |                                            |
|                           |                                               |                                          |                                            |
|                           | Picture of                                    |                                          |                                            |
|                           | Current picture                               | None                                     |                                            |
|                           | Delete                                        |                                          |                                            |
|                           | New picture (Max size: TuuMB)                 | Browse                                   |                                            |
|                           | Picture description                           |                                          |                                            |
|                           | Interests J                                   |                                          |                                            |
|                           | List of interests 🗿                           |                                          |                                            |
|                           |                                               |                                          |                                            |
|                           |                                               |                                          |                                            |
|                           | Optional                                      |                                          |                                            |
|                           |                                               |                                          | * Show Advanced                            |
|                           |                                               |                                          |                                            |
|                           | К                                             | Update profile                           |                                            |
|                           |                                               | There are require                        | d fields in this form marked*.             |
|                           |                                               |                                          |                                            |
| You are logged in as Dave | Student (Logout)                              |                                          |                                            |

- **A.** Set your first and last name in these boxes.
- **B.** Enter your **Baker e-mail**. This needs to remain as your **Baker e-mail**, not an outside e-mail account.
- **C.** You have a choice to hide your e-mail, allow everyone in Moodle to see your e-mail, or allow only the users in your course to see your e-mail.

- **D.** You will want to set your e-mail as **enabled**.
- **E.** Insert your city/town and country.
- **F.** Leave the **Time Zone** as the server's local time.
- G. Set preferred language to English.
- H. In the description section you can offer a summary about yourself.
- **I. Pictures** allows you to upload a picture of yourself from you desktop. This will replace the yellow smiley face that is placed by your name with the picture you upload.
- **J.** List any interests you would like to share.
- K. Click on Update profile to save your information.

### **Using Forums**

Click her to view a video on forums in Moodle.

Discussion boards in Moodle are called forums. You can use forums to discuss topics selected by your instructor.

This icon represents a forum

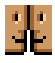

If you're used to another LMS, it is important to note that the **News forum** replaces the announcements page. This is a place where instructors can post announcements for the course. The **News forum** will always appear in the top section of your course.

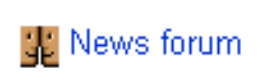

When a new News forum is posted it is updated in the Latest News block.

T

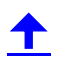

| Latest News        | - |
|--------------------|---|
| Add a new topic    |   |
| 3 Apr, 11:07       |   |
| Announcements more |   |
| 19 Feb, 15:03      |   |
| Hello! more        |   |

## **Replying to a Forum**

To reply to a forum you should:

- 1. Log into Moodle and access your course.
- 2. Click on the forum name you wish to review.

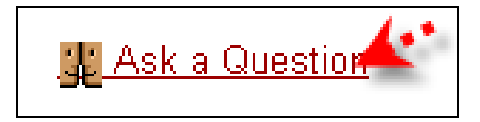

- 3. Read the directions and/or topics in the forum.
- 4. Click on Add a new discussion topic button.

| BAI<br>UNIV                          | KER<br>ersity     |                                                                                                    |                                                                                 | Jump to                                            | <b>v &gt;</b>                                                                               |
|--------------------------------------|-------------------|----------------------------------------------------------------------------------------------------|---------------------------------------------------------------------------------|----------------------------------------------------|---------------------------------------------------------------------------------------------|
| BAKER_TEST ► BBA 342_0               | 001 🕨 Fo          | rums ► Ask a Question                                                                              |                                                                                 | •                                                  | Search forums                                                                               |
|                                      |                   |                                                                                                    |                                                                                 | This forum allows everyone to cho<br>? Everyone ca | ose whether to subscribe or not<br>n now choose to be subscribed<br>Subscribe to this forum |
| )                                    | Post y<br>that yo | rour questions for the instructor to this forum.<br>u do not wish to share with everyone, please o | Please note that all participants in the course will b<br>email the instructor. | pe able to view your post. If you have comments    |                                                                                             |
|                                      |                   |                                                                                                    | Add a new discussion topic                                                      |                                                    |                                                                                             |
| You are logged in as Dave Student (L | .ogout)           |                                                                                                    |                                                                                 |                                                    |                                                                                             |
| BBA 342_001                          |                   |                                                                                                    |                                                                                 |                                                    |                                                                                             |

Once you click on Add a new discussion topic you will be able to reply to the post.

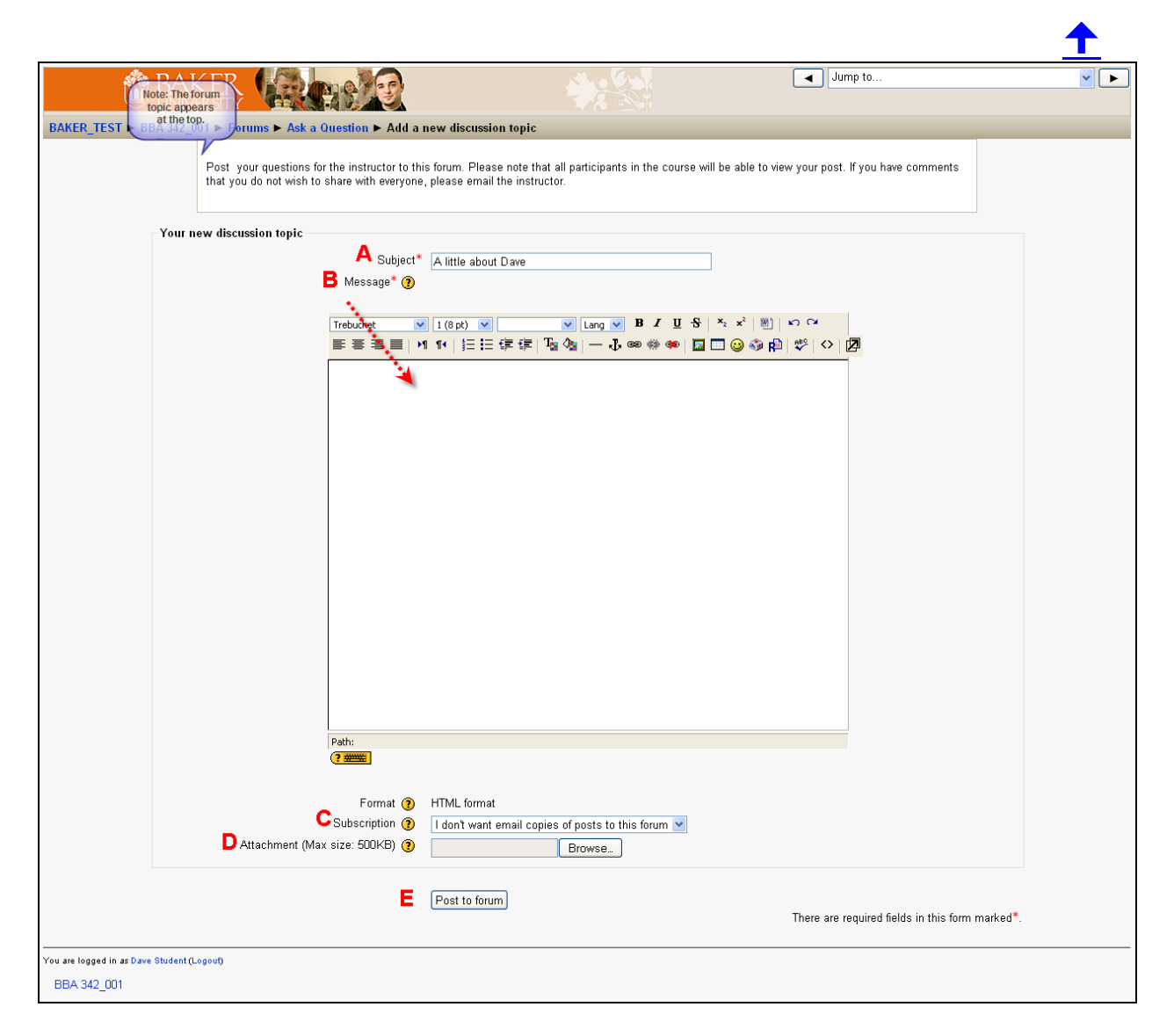

Note: The forum topic appears at the top.

- **A.** Enter the subject of your post.
- **B.** Write your text in this box.
- **C.** Set this option to **I do not want email copies of posts to this forum**. Otherwise your Baker email account will be flooded with a new email every time anyone posts to this forum.
- **D.** The attachment box allows you to upload necessary documents.
- **E.** Click on **Post to forum** to post your message.

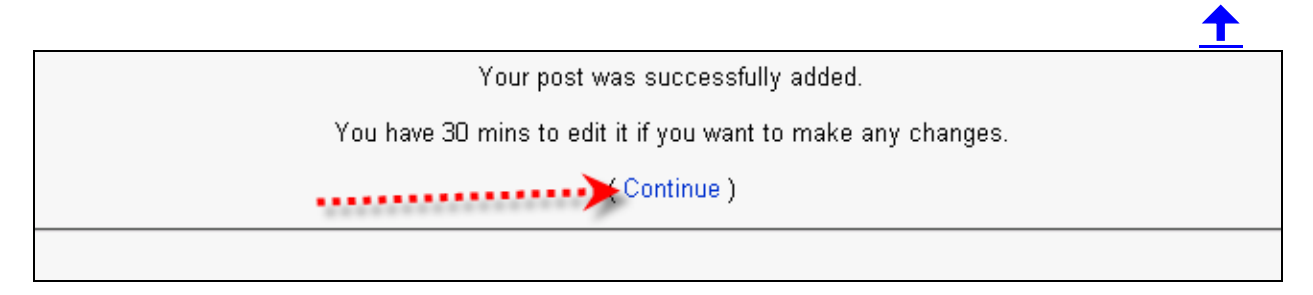

Click the Continue link. You are returned to the Forum page where you will see your post.

## **Editing or Replying to a Post**

To edit a post, click on your post link in the discussion column. **Note**: your post link is also the subject title you gave it when you prepared your post.

| BAK<br>UNIV                          | KER CERSITY                                          |                                                                                                  |                                            | Jump to                                            | <u>v</u> 🕨                                                                                    |
|--------------------------------------|------------------------------------------------------|--------------------------------------------------------------------------------------------------|--------------------------------------------|----------------------------------------------------|-----------------------------------------------------------------------------------------------|
| BAKER_TEST ► BBA 342_0               | 01 ► Forums ► Ask a Q                                | uestion                                                                                          |                                            | 0                                                  | Search forums                                                                                 |
|                                      |                                                      |                                                                                                  |                                            | This forum allows everyone to chc<br>⑦ Everyone c: | iose whether to subscribe or not<br>an now choose to be subscribed<br>Subscribe to this forum |
|                                      | Post your questions for<br>that you do not wish to : | the instructor to this forum. Please note that<br>share with everyone, please email the instruct | all participants in the course will<br>or. | be able to view your post. If you have comments    |                                                                                               |
|                                      |                                                      | Add a                                                                                            | new discussion topic                       |                                                    |                                                                                               |
| Discus                               | sion                                                 | Started by                                                                                       | Replies                                    |                                                    | Last post                                                                                     |
| A little about Dave                  |                                                      | Oave Student                                                                                     | 0                                          |                                                    | Dave Student<br>Fri, 6 Mar 2009, 10:15 AM                                                     |
| A little about Dave                  |                                                      | Oave Student                                                                                     | 0                                          |                                                    | Dave Student<br>Fri, 6 Mar 2009, 10:13 AM                                                     |
| You are logged in as Dave Student (L | ogout)                                               |                                                                                                  |                                            |                                                    |                                                                                               |
| BBA 342_001                          |                                                      |                                                                                                  |                                            |                                                    |                                                                                               |

When the screen refreshes click on edit to edit your post. Also, if you are reading someone else's post you can reply.

| BAK!                                                                         |                                                   |                                  | Jump to | <b>V</b>      |
|------------------------------------------------------------------------------|---------------------------------------------------|----------------------------------|---------|---------------|
| BAKER_TEST ► BBA 342_001                                                     | ► Forums ► Ask a Question ► A little a            | oout Dave                        | 0       | Search forums |
|                                                                              |                                                   | Display replies in nested form 👻 |         |               |
| A little about Dave<br>by Dave Student - Friday,<br>I am a student at Baker. | 6 March 2009, 10:15 AM<br>A Edit   Delete   Reply |                                  |         |               |
| You are logged in as Dave Student (Logo                                      | ¢                                                 |                                  |         |               |
| BBA 342_001                                                                  |                                                   |                                  |         |               |
|                                                                              |                                                   |                                  |         |               |

- **A.** Edit the post you have made.
- **B.** If you are reading someone else's post you can reply to the post.

Click here to view a video on how to subscribe to forums.

#### **Student Moodle Orientation**

© 2010 Baker University School of Professional & Graduate Studies

### **Submitting Assignments**

Click here to view a video on submitting assignments in Moodle.

This icon represents an assignment to be turned in.

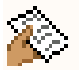

You can access your course assignments on the course's main page through the assignment name.

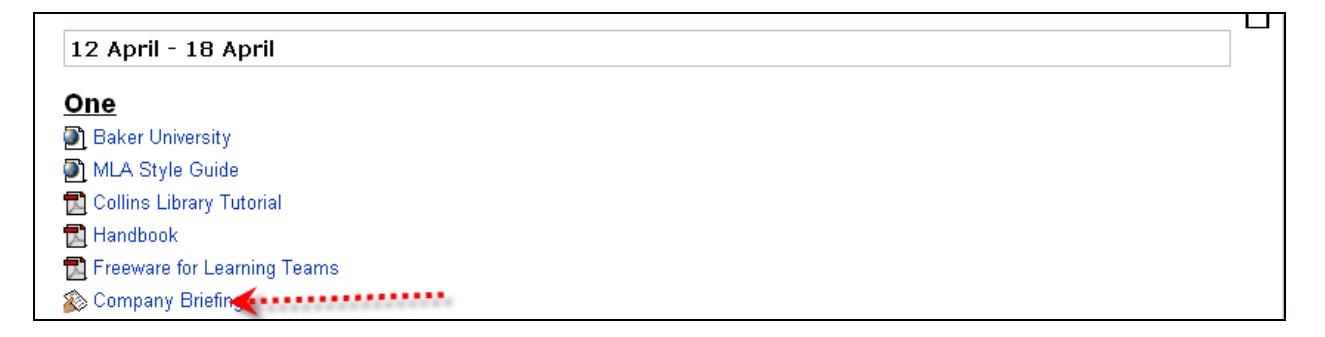

You can also reach them through the Assignments page in the Activity block.

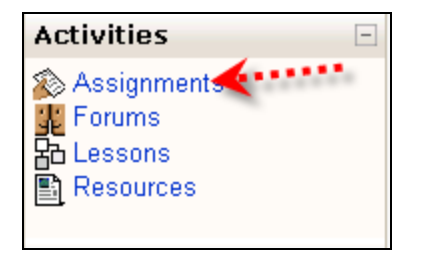

#### Submitting a Text Assignment

Once you've found the assignment, read through instructions given, and when you are ready to submit your answer, click the Edit my submission button.

Т

|                          |                 |                                                                                  |         | <u>     1     1     1     1     1     1     1 </u> |
|--------------------------|-----------------|----------------------------------------------------------------------------------|---------|----------------------------------------------------|
| Û                        | BAK             |                                                                                  | Jump to | ¥ 🕨                                                |
| BAKER_TEST ► 9           | Student 🕨       | Assignments ► An "Online Text" Assignment                                        |         | Update this Assignment                             |
|                          |                 |                                                                                  |         | No attempts have been made on this assignment      |
|                          | >               | Students can enter their assignment online using the default text editor.        |         |                                                    |
|                          |                 | This assignment has been set to allow resubmissions and teacher comments inline. |         |                                                    |
|                          |                 |                                                                                  |         |                                                    |
| Available from:\         | Wednesday       | 25 May 2005, 04:30 AM                                                            |         |                                                    |
|                          |                 |                                                                                  |         |                                                    |
|                          |                 | You have not submitted anything ye                                               | t       |                                                    |
| Mandla Dava fer          |                 | Edit my submission                                                               |         |                                                    |
| () Moodle Docs for       | r this page     |                                                                                  |         |                                                    |
| You are logged in as Cli | int McDuffie (L | (gout)                                                                           |         |                                                    |
| Student                  |                 |                                                                                  |         |                                                    |
|                          |                 |                                                                                  |         |                                                    |

In the Submission text box, type out the text requested by the instructor in the directions.

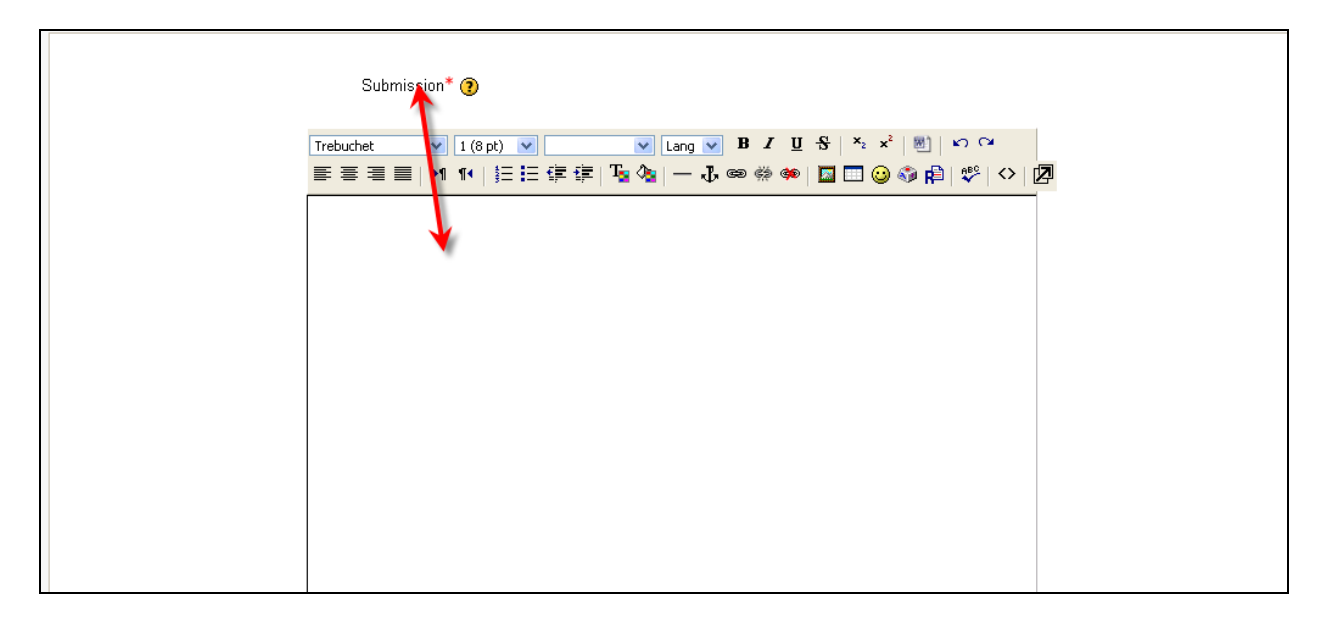

Click the **save changes** button at the bottom of the Submission page.

| Format 🇿 | HTML format         |                                                 |
|----------|---------------------|-------------------------------------------------|
| *******  | Seve changes Cancel | There are required fields in this form marked*. |

The assignment has now been submitted.

#### Submitting a File for an Assignment

To submit a file for an assignment you should find the assignment as described above.

🔊 First Paper

Read the directions given by the instructor.

| BAKER CARE                                                   |                                                       | 🖬 🔺 Jump to | ¥ ►                                           |
|--------------------------------------------------------------|-------------------------------------------------------|-------------|-----------------------------------------------|
| BAKER_TEST ► Student ► Assignments ► An "Upload File" assign | nment                                                 |             | Update this Assignment                        |
|                                                              |                                                       |             | No attempts have been made on this assignment |
| This type of assignment requires you to u                    | upload a file - teachers can then provide feedback an | d grades.   |                                               |
|                                                              |                                                       |             |                                               |
| Due date: Friday, 20 August 2010, 01:05 AM                   |                                                       |             |                                               |
|                                                              |                                                       |             |                                               |
|                                                              | Upload a file (Max size: 10KB)                        |             |                                               |
|                                                              |                                                       | Browse      |                                               |
|                                                              | Upload this file                                      |             |                                               |
| Moodle Docs for this page                                    |                                                       |             |                                               |
| You are logged in as Clint McDuffie (Logout)                 |                                                       |             |                                               |
| Student                                                      |                                                       |             |                                               |
|                                                              |                                                       |             |                                               |

Click the browse button to locate the file you wish to upload from your computer for the assignment.

| Upload a file (Max size: 10KB) |        |
|--------------------------------|--------|
| Upload this file               | Browse |

Select the file you wish to upload in the File Upload window and click the open button.

T

| 3AKER_TEST ► Student ► Assignments ►                         | My Computer | Let the Reco              | rd Be Unbroken.pdf<br>Suggestion to Consolidate Sports News.pdf<br>: Start Guide.doc |                 |
|--------------------------------------------------------------|-------------|---------------------------|--------------------------------------------------------------------------------------|-----------------|
| This type of as<br>Due date:Friday, 20 August 2010, 01:05 AM | My Network  | File name: Files of type: | Moodle Quick Start Guide.doc                                                         | Open     Cancel |
|                                                              |             |                           | Upload a file (Max size: 10KB)<br>Browse_]<br>Upload this file                       |                 |
| Moodle Docs for this page                                    |             |                           |                                                                                      |                 |

Once the file path is listed in the Browse field, click the Upload this File button.

| Sec. Contraction | Upload a file (Max size: 10KB) |        |
|------------------|--------------------------------|--------|
| E:\Moodle Quick  | Start Guide.doc                | Browse |
|                  | Upleed this file               |        |

If your instructor allows for more than one file, you will see the file listed in the Draft submission area. You may delete the submission by clicking the X next to the file link.

#### **Viewing Offline Assignments**

An offline assignment looks similar to other types of assignments but you will not need to submit a file or type text into Moodle; it is just a set of directions given by your instructor for you to complete outside of Moodle. To view an Offline assignment, click on the assignment link from either the course's main page or the Activities block.

Read the directions given by your instructor, and complete the assignment as given.

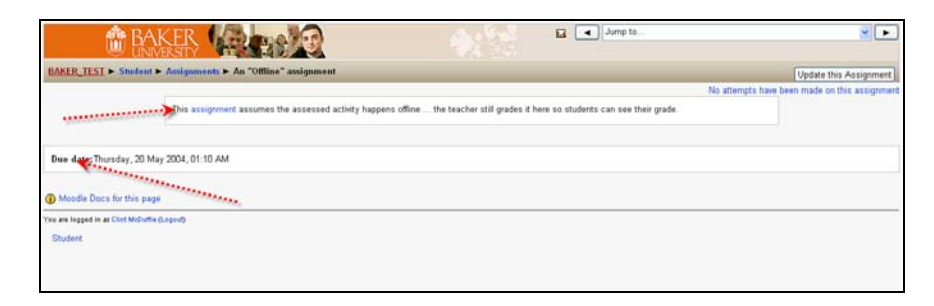

Click here to view a video on how to access an instructor's feedback for an assignment.

#### Student Moodle Orientation

© 2010 Baker University School of Professional & Graduate Studies

### **Testing in Moodle**

Click here to view how to take a test in Moodle.

Students can take tests through Moodle and can provide instant feedback in most cases. There are some important aspects to consider prior to taking your first test in Moodle.

• When your instructor is ready for you to take a test a link will appear with this icon.

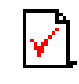

- Never enter a test unless you are prepared to complete it.
- It is important to plan the time you will take your test. You should take your test when there are few distractions.
- You should be certain that you have stable internet connection prior to taking a test.
- An instructor may require a password to enter and take the test. If you are asked for a password when trying to enter a test you'll need to obtain the password from the instructor. Be careful of capitalization when keying passwords.

To start the test, click on preview quiz and enter the password provided by the instructor.

| This quiz requires a password to use it.                            |   |
|---------------------------------------------------------------------|---|
|                                                                     |   |
| Grading method: Highest grade                                       | ] |
| Quiz opens: Monday, 5 July 2004, 08:30 PM                           |   |
| Quiz closes: Monday, 5 July 2010, 08:30 PM                          |   |
| Preview quiz now                                                    |   |
|                                                                     |   |
| To attempt this quiz you need to know the quiz password<br>Password |   |

Remember to click OK

Your test may have a time limit. If so, you'll see a timer appear at the top left of the screen when you enter the test. The timer counts down the time you have to complete your test.

| П |   |
|---|---|
| - | - |

| BAKER_TEST > Student > Quizzes > A short quiz about Moodle (with timer) > |
|---------------------------------------------------------------------------|
| Time Remaining<br>0:01:57                                                 |
| Preview A short quiz about Moodle (with timer)                            |
|                                                                           |

When you've answered all the questions scroll to the bottom of the screen and click **Submit All** and Finish button. If you do not click this button prior to the timer expiring, the full test gets submitted, and you receive zero points for the questions you have not answered.

| Save without submitting Submit all and finish |  |
|-----------------------------------------------|--|

Questions may appear as multiple choice, short answer, essay, true/false, equations, audio, or video. Once you **Submit all and finish** your instructor will have decided what you will see next. You may only see your score or you may see each question and the correct answer.

| ť             | BAKER UNIVERSITY                                      |                        |                                                                                               | You are logged in as Clint McDuttle (Lo                                                                                                    |
|---------------|-------------------------------------------------------|------------------------|-----------------------------------------------------------------------------------------------|----------------------------------------------------------------------------------------------------|
| KER_TEST      | ► Student ► Quizzes ► A                               | quiz wi                | ith a password > Review of preview                                                            | Update this Qu                                                                                                    |
|               |                                                       |                        | Info Results                                                                                  | Preview Edit                                                                                                    |
|               |                                                       |                        |                                                                                               |                                                                                                    |
| quiz with     | a password                                            |                        |                                                                                               |                                                                                                    |
|               |                                                       |                        | Start a                                                                                       | gain                                                                                                    |
| view of p     | preview                                               |                        |                                                                                               |                                                                                                    |
| Starte        | d on Friday, 6 March 2009,                            | 11:48 A                | M                                                                                             |                                                                                                    |
| Time ta       | ken 23 secs                                           | 11:49 A                | M                                                                                             |                                                                                                    |
| Raw so<br>Gr  | ade 3/5 (60%)<br>ade 12 out of a maximum              | of 20                  |                                                                                               |                                                                                                    |
|               |                                                       |                        |                                                                                               |                                                                                                    |
| 🛋<br>1arks: 1 | What is the exact name<br>(Note: in the answerfield,  | of the bo<br>write onl | x on the course homepage which shows what has chang<br>ly the exact name of the box)          | ged in the course since the last time you logged in?                                                                                                    |
|               | Answer:                                               | Ted                    |                                                                                               | X                                                                                                    |
|               | Make comment or overrid                               | e grade                |                                                                                               |                                                                                                    |
|               | Incorrect                                             | Activity               |                                                                                               |                                                                                                    |
|               | Marks for this submissio                              | y<br>n: 0/1.           |                                                                                               |                                                                                                    |
| <i>4</i>      | A discussion may consis                               | t of man               | y forums                                                                                      |                                                                                                    |
| larks: 1      | , voicession may consis                               | . or man               | , ioidiid.                                                                                    |                                                                                                    |
|               | Answer:                                               | ⊖ Tr<br>⊛_E            | rue X                                                                                         |                                                                                                    |
|               | You're right, it's the othe                           | r way rou              | aree 🔻                                                                                        | mes also called threads)                                                                                                    |
|               | Make comment or overrid                               | e grade                |                                                                                               | ,                                                                                                    |
|               | Correct<br>Marks for this submissio                   | r 1/1                  |                                                                                               |                                                                                                    |
|               |                                                       |                        |                                                                                               |                                                                                                    |
| <b>4</b>      | Listen to this greeting 🕨                             |                        |                                                                                               |                                                                                                    |
| anks. I       | What language is being s                              | poken?                 |                                                                                               |                                                                                                    |
|               | Choose one answer.                                    |                        | A Spanish 🗴                                                                                   | Sorrv. listen aαain.                                                                                                    |
|               |                                                       | ۲                      | B. French 🗸                                                                                   | Yes, somewhat.                                                                                                    |
|               |                                                       |                        | C. German 🗶                                                                                   | Sorry, listen again.                                                                                                    |
|               |                                                       |                        | D. English 🗴                                                                                  | Sorry, listen again.                                                                                                    |
|               | Make comment or overric<br>Correct                    | e grade                |                                                                                               |                                                                                                    |
|               | Marks for this submissio                              | n: 1/1.                |                                                                                               |                                                                                                    |
| <u>ه</u>      | You can subscribe to a c                              | iscussio               | n forum                                                                                       |                                                                                                    |
| larks: 1      | (mark all correct answers                             | )                      |                                                                                               |                                                                                                    |
|               | Choose at least one<br>answer.                        |                        | A. on the forum page, there is a link near the top-right corner - "Subscribe to this forum" ✓ | Yes!                                                                                                    |
|               |                                                       |                        | B. in the "Forums" page which can be found in                                                 | Correct!                                                                                                    |
|               |                                                       |                        | C. in the email which you receive from that forum X                                           | Oh, come on! Think again - how can you get an email from a forum if you are not yet                                                                       |
|               |                                                       |                        | D. you can subscribe to a forum in your profile y                                             | subscribed to it? This method only works for <u>un</u> subscribing.<br>Sorry, you <u>can't</u> subscribe to forums in your profile. You can only set your |
|               |                                                       |                        | E you can do it while you are posting a message in                                            | auto-subscription preference there.                                                                                                    |
|               |                                                       |                        | that forum 🗸                                                                                  | nine or ngini.                                                                                                    |
|               | Make comment or overric                               | e grade                |                                                                                               |                                                                                                    |
|               | Marks for this submissio                              | n: 0/1.                |                                                                                               |                                                                                                    |
|               | Maaalaala 1999                                        | -                      |                                                                                               |                                                                                                    |
| ≈∎<br>arks:1  | watch the different views                             | uf a disc              | ussion inread to the ways the messages are presented:                                         |                                                                                                    |
|               | you cannot see who is r<br>oldest or from oldest to r | eplying to<br>newest)  | o whom, all replies are indented to the original post and :                                   | sorted chronologically (from newest to flat view                                                                                                    |
|               | you can see who is repl                               | ring to w              | hom BUT you can only read one message at a time                                               | threaded view 🗸 🗸                                                                                                    |
|               | you can see who is reply                              | ring to w              | hom AND you can read all messages                                                             | nested view 🛛 🗸                                                                                                    |
|               | Make comment or overrid                               | e grade                |                                                                                               |                                                                                                    |
|               | Correct<br>Marks for this submissio                   | n: 1/1.                |                                                                                               |                                                                                                    |
|               |                                                       |                        |                                                                                               |                                                                                                    |
| 1oodle Docs   | s for this page                                       |                        |                                                                                               |                                                                                                    |

Your score will appear in the gray box at the top of the page.

| Review of preview                           |  |  |  |
|---------------------------------------------|--|--|--|
| Started on Friday, 6 March 2009, 11:48 AM   |  |  |  |
| Completed on Friday, 6 March 2009, 11:49 AM |  |  |  |
| Time taken 23 secs                          |  |  |  |
| Raw score 3/5 (60%)                         |  |  |  |
| Grade 12 out of a maximum of 20             |  |  |  |
|                                             |  |  |  |

Your instructor will need to grade any short answer or essay questions, so your initial score will not reflect those totals.

### Grades

Click here to view a video that discusses accessing your grades in Moodle.

To view your course grades click on Grades under the Administration Block.

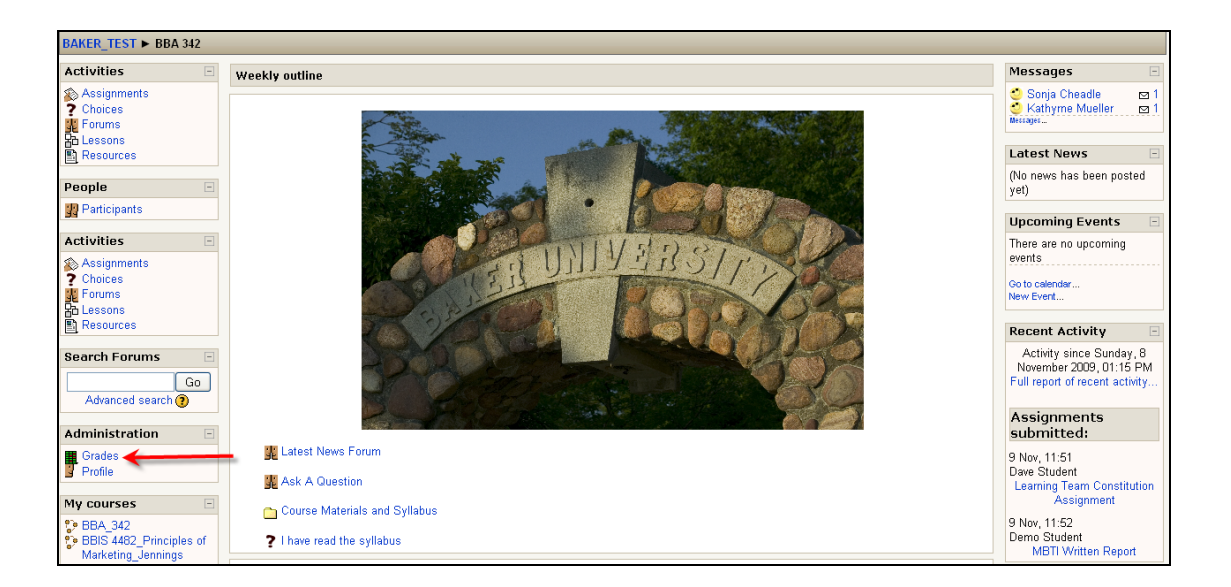

When the screen refreshes you will see a vertical list of all the assignments or activities (as long as your instructor has made them viewable to you).

| 3AKER_TEST ► BBA 342 ► Grades ► View ► User report |       |            |            |                                                                                                    |
|----------------------------------------------------|-------|------------|------------|----------------------------------------------------------------------------------------------------|
| Choose an action 💌                                 |       |            |            |                                                                                                    |
| User report - Dave Student                         |       |            |            |                                                                                                    |
| Α                                                  | в     | С          | D          | E                                                                                                    |
| Grade item                                         | Grade | Range      | Percentage | Feedback                                                                                                    |
| 🛅 BBA_342                                          |       |            |            |                                                                                                    |
| 🔊 MBTI Written Report                              | -     | 0.00-50.00 | -          |                                                                                                    |
| Talent is Overrated Forum                          | -     | 0.00–10.00 | -          | Nice work.                                                                                                    |
| Learning Team Constitution<br>Assignment           | 50.00 | 0.00-50.00 | 100.00 %   | Nice job. You did well to pull your thought together and apply them to your analysis. Remember, to give constructive feedback that offers<br>positives and areas for improvement. |
| 罪 Talent is Overrated Forum                        | -     | 0.00–10.00 | -          |                                                                                                    |
| 罪 Type Talk at Work Forum                          | -     | 0.00–10.00 | -          |                                                                                                    |
| Talent is Overrated Forum                          | -     | 0.00–10.00 | -          |                                                                                                    |

- A. Grade Item lists the name of the assignment.
- **B.** Grade displays the actual score you received on that assignment.
- **C.** Range details the possible points.
- **D.** Percentage breaks your point total to a percentage.
- **E.** Feedback is where you can view the comments typed in for each assignment by your instructor.

Click on the assignments name and it will take you to the assignment.

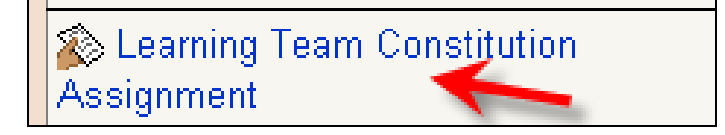

You will:

- 1. Be able to read feedback.
- 2. See your grade.
- 3. Access any document your instructor has uploaded to give back to you.

|                            | (1) Learning Team Constitution                                                                                                    |                  |
|----------------------------|----------------------------------------------------------------------------------------------------|------------------|
|                            | Write a Learning Team Constitution that outlines the rules that your team has established and agreed to abide by concerning the following areas:                                                                                                    |                  |
|                            | <ul> <li>Attendance: Place high priority on team interactions, regarding them as nearly sacred. Discuss legitimate reasons for missing a "meeting". Establish a procedure for notifying others if you will be out of contact.</li> <li>Participation: Promote the need for everyone to speak freely and listen attentively.</li> <li>Assignments: Much of the learning team's work is done between meetings. When you take on a task, be sure to complete it on time.</li> <li>Meeting place: Agree on a virtual interaction web tool to use for team interactions and to become familiar with the tools it provides.</li> <li>Conflict resolution: The team should acknowledge that conflict will be inevitable and determine a collaborative method of resolution. The method selected should help the team wiew the conflict as a mutual problem, promote an open exchange of ideas and opinions, encourage respect for the views of others, and support reaching a consensus.</li> <li>Team evaluation: The team process needs to be evaluated regularly to attain the best performance. Conducting a quick debriefing at the end of each project will allow you to focus on what worked and what needs improvement. In addition, a post-mortem of the entire class may contribute to success in future teams (see the sample Process Check Rating Form in the Learning Team Tools section).</li> <li>Individual evaluation: Everyone should understand from the beginning that you will be evaluating each other in terms of contributions and any problems. (See sample of Team Observations in Learning Team Tools.)</li> </ul> |                  |
| Available from: Monday, 15 | 5 June 2009. 08:10 AM                                                                                                    |                  |
| Due date: Sunday, 19       | ) July 2009, 11:55 AM                                                                                                    |                  |
|                            |                                                                                                    |                  |
| Submission feedback        |                                                                                                    |                  |
| Feedback                   | Clint McDuffie<br>Tuesday, 10 November 2009, 01:14 PM<br>Nice job. You did well to pull your thought together and apply them to your analysis. Remember, to give constructive feedback that offers positives and areas<br>mprovement.                                                                                                    | 0 / 50.00<br>for |
| Submission                 | Acces to<br>documents                                                                                                    |                  |
| DimDim_Student_Tutoria     | l. doc ×                                                                                                    |                  |

### **Activities Block**

Under the Activities block you can access your assignments and grades.

Click here to view a video about the Activities Block.

Click on whichever activity type has been assigned to be graded.

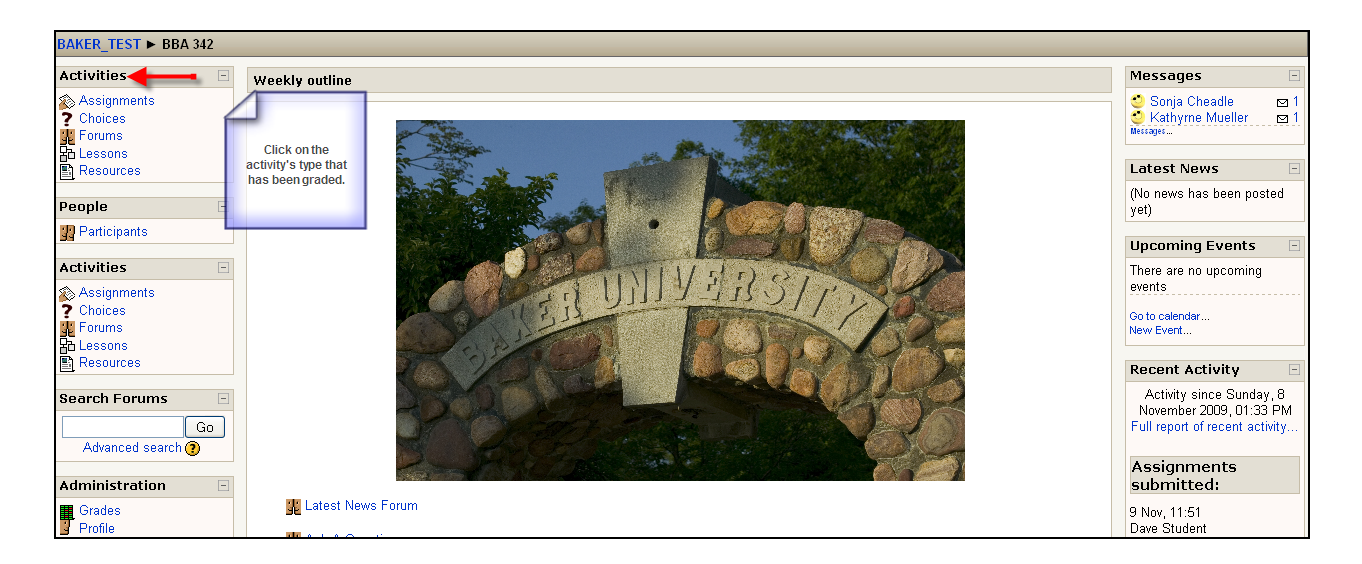

#### The assignment's grade will appear at the end under Grade.

| Week | Name                                  | Assignment type             | Due date                       | Submitted                         | Grade |
|------|---------------------------------------|-----------------------------|--------------------------------|-----------------------------------|-------|
| 2    | Company Briefing - Draft              | Advanced uploading of files | Sunday, 12 July 2009, 11:55 AM | -                                 |       |
|      | Learning Team Constitution Assignment | Advanced uploading of files | Sunday, 19 July 2009, 11:55 AM | Monday, 9 November 2009, 11:51 AM | 50.00 |
| 3    | SWOT Analysis - Draft                 | Advanced uploading of files | Sunday, 19 July 2009, 11:55 AM |                                   | -     |
|      | Company Briefing - Final Paper        | Upload a single file        | Sunday, 19 July 2009, 11:55 AM |                                   | -     |
| 4    | SWOT Analysis - Final Paper           | Upload a single file        | Sunday, 26 July 2009, 11:55 AM |                                   | -     |
|      | MBTI Written Report                   | Upload a single file        | Sunday, 26 July 2009, 11:55 AM |                                   | -     |

# Click on the assignment's name to view feedback and any access any documents the instructor has given back with it.

| Week | Name                                  | Assignment type             | Due date                       | Submitted                         | Grade |
|------|---------------------------------------|-----------------------------|--------------------------------|-----------------------------------|-------|
| 2    | Company Briefing - Draft              | Advanced uploading of files | Sunday, 12 July 2009, 11:55 AM |                                   | -     |
|      | Learning Team Constitution Assignment | Advanced uploading of files | Sunday, 19 July 2009, 11:55 AM | Monday, 9 November 2009, 11:51 AM | 50.00 |
| 3    | SWOT Analysis - Draft                 | Advanced uploading of files | Sunday, 19 July 2009, 11:55 AM |                                   | -     |
|      | Company Briefing - Final Paper        | Upload a single file        | Sunday, 19 July 2009, 11:55 AM |                                   | -     |
| 4    | SWOT Analysis - Final Paper           | Upload a single file        | Sunday, 26 July 2009, 11:55 AM |                                   | -     |
|      | MBTI Written Report                   | Upload a single file        | Sunday, 26 July 2009, 11:55 AM |                                   | -     |

Т

|                                                        | (1) Learning Team Constitution                                                                                                    |  |
|--------------------------------------------------------|----------------------------------------------------------------------------------------------------|--|
|                                                        | Write a Learning Team Constitution that outlines the rules that your team has established and agreed to abide by concerning the following areas:                                                                                                    |  |
|                                                        | <ul> <li>Attendance: Place high priority on team interactions, regarding them as nearly sacred. Discuss legitimate reasons for missing a "meeting". Establish a procedure for notifying others if you will be out of contact.</li> <li>Participation: Promote the need for everyone to speak freely and listen attentively.</li> <li>Assignments: Much of the learning team's work is done between meetings. When you take on a task, be sure to complete it on time.</li> <li>Meeting place: Agree on a virtual interaction web tool to use for team interactions and to become familiar with the tools it provides.</li> <li>Conflict resolution: The team should acknowledge that conflict will be invertible and determine a collaborative method of resolution. The method selected should help the team view the conflict as a mutual problem, promote an open exchange of ideas and opinions, encourage respect for the views of others, and support reaching a consensus.</li> <li>Team evaluation: The team process needs to be evaluated regularly to attain the best performance. Conducting a quick debriefing at the end of each project will allow you to focus on what worked and what needs improvement. In addition, a post-mortem of the entire class may contribute to success in future teams (see the sample Process Check Rating Form in the Learning Team Tools section).</li> <li>Individual evaluation: Everyone should understand from the beginning that you will be evaluating each other in terms of contributions and any problems. (See sample of Team Observations in Learning Team Tools.)</li> </ul> |  |
| Available from: Monday, 15 J<br>Due date: Sunday, 19 J | June 2009, 08:10 AM<br>July 2009, 11:55 AM                                                                                                    |  |
| Submission feedback                                    |                                                                                                    |  |
| Feedback Nii<br>m                                      | Lint McDuffie<br>uesday, 10 November 2000, 01:14 PM<br>lice job. You did well to pull your thought together and apply them to your analysis. Remember, to give constructive feedback that offers positives and areas for<br>nprovement.                                                                                                    |  |
| DimDim_Student_Tutorial.c                              | doc ments<br>given back from<br>the instructor.                                                                                                    |  |

### Chat

Chat is a tool that allows you, your classmates, and your instructor to communicate in real time. While chats are never mandatory, your instructor might choose to offer a chat for a variety of supplemental instructional reasons. When a chat has been set up the Chat icon will appear.

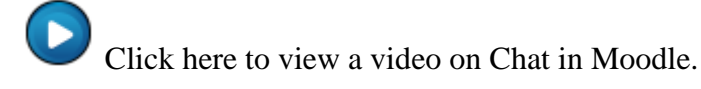

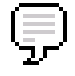

Click on the link next to the chat icon.

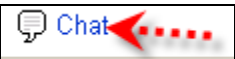

Note: The link's name will coincide with the title the instructor gives the chat session.

1. Click on Click here to enter chat now.

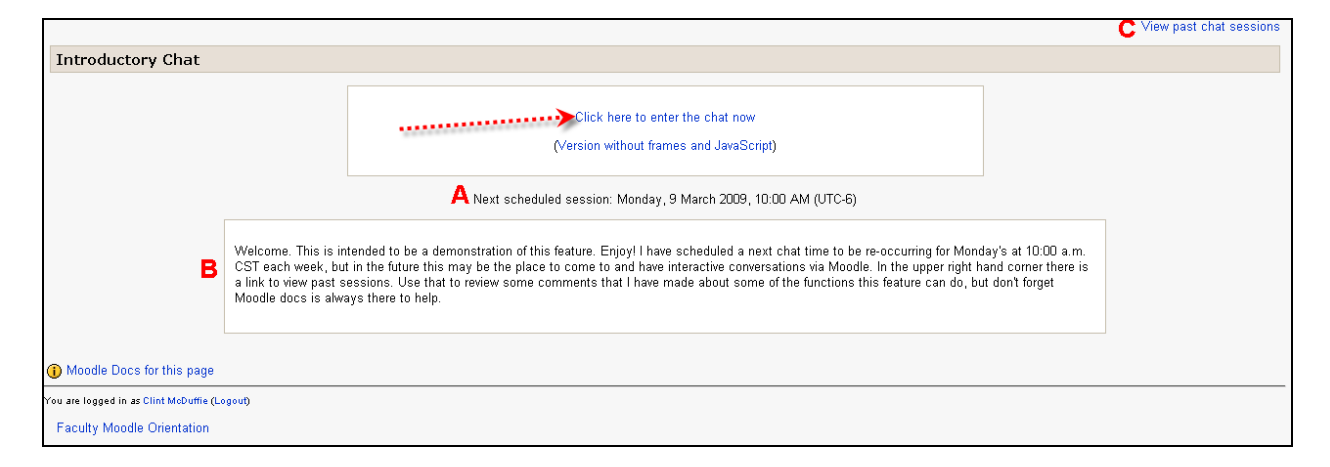

On this page you will also see any content about the chat (B), the next scheduled time for the chat (A), and logs of past chats (C); as long as the instructor allows these settings.

A pop up screen will appear with your profile icon, the time you logged into the chat (in 24-hour time), and a list of all the members in the chat. You'll also see a running time for how long you have been in the chat.

Т

| http://baker-test.campusnet.net/mod/chat/gui_header_js/index.php?id=45 | ☆                               |
|------------------------------------------------------------------------|---------------------------------|
| 08:57: Dave Student has just entered this chat                         | Dave Student<br>Idle 00:37 beep |
| 08:58 Dave: I enjoy Moodle, how about you?                             |                                 |
|                                                                        |                                 |
|                                                                        |                                 |
| >>                                                                     |                                 |
|                                                                        |                                 |

To enter a message, type in the textbox provided at the bottom of the screen and click **Enter** on your keyboard.

| Are you enjoying Moodle? | ? |
|--------------------------|---|
|                          |   |

### Lessons

Click here to view a video on Lessons in Moodle.

A lesson activity presents a series of pages that ask you to make a choice about the course content area. Lessons are used to create a student-centered adaptive learning experience. When a lesson has been created the **Lesson** icon will appear.

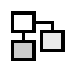

Within a lesson each activity or answer to a question will lead you to a new page predetermined by the instructor.

Click on the name of the lesson next to the lesson icon.

**拾** Example Lesson

When the screen refreshes, read the text and follow the instructions. Each lesson design comes directly from your instructor and may appear different in each course, but the basic premise remains the same.

| BAKER I                                                                                 |                                                                                     |                                                  |                                                            |                       |
|-----------------------------------------------------------------------------------------|-------------------------------------------------------------------------------------|--------------------------------------------------|------------------------------------------------------------|-----------------------|
| BAKER_TEST ► BBA 342_001 ► Lessons                                                      | ► Welcome to Baker University                                                       |                                                  |                                                            |                       |
| Welcome to Baker University                                                             |                                                                                     |                                                  |                                                            |                       |
| You have answered O correctly out of O atter                                            | mpts.                                                                               |                                                  |                                                            |                       |
| The BBA degree requires the completion of<br>general education requirements and 53 cree | <sup>7</sup> 124 credit hours. The core sequence include<br>dit hours of electives. | es 41 credit hours of coursework required of all | students. In addition, students must complete an additiona | al 30 credit hours of |
| 0                                                                                       | F                                                                                   | alse                                             |                                                            |                       |
| 0                                                                                       | Т                                                                                   | rue                                              |                                                            |                       |
|                                                                                         |                                                                                     | Please check one answer                          |                                                            |                       |
| You are logged in as Clint McDuffie: Student (Return to a BBA 342 001                   | my normal role)                                                                     |                                                  |                                                            |                       |

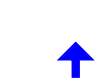

When you reach the end of the lesson statistics will appear providing you with results of how you performed. The lesson may or may not be used for a grade, depending on your instructor's choice.

| elcome to Baker University                                         |  |
|--------------------------------------------------------------------|--|
|                                                                    |  |
| ngratulations - end of lesson reached                              |  |
|                                                                    |  |
| Number of questions answered: 2                                    |  |
| Number of correct answers: 2                                       |  |
| Your score is 2 (out of 3).                                        |  |
| Your current grade is 3.3 out of 5                                 |  |
| _                                                                  |  |
| Return to BBA 342_001 Introduction to Management Concepts          |  |
| View grades                                                        |  |
| re logged in as Clint McDuffie: Student (Return to my normal role) |  |
| 3A 342_001                                                         |  |

Within a lesson you can experience multiple choice, multiple answer, true/false, matching, short answer, numeric and essay questions.

### **Blogs In Moodle**

Moodle gives each user the ability to write a blog. Typically, blogs within Moodle are site wide, which means that any user in Moodle is able to read a blog posting. Blogs are another means to develop written communication skills and offer opportunities for peers to share their thoughts.

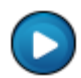

Click here to watch a video on how to create a blog in Moodle.

Once you are logged in to Moodle click on your user name in the upper right corner of the screen.

| 200 -                             |   | BAKER<br>UNIVERSITY                                                   | You are logged in as Demo Student (Logout)<br>English (en) ♥                    |
|-----------------------------------|---|-----------------------------------------------------------------------|---------------------------------------------------------------------------------|
| Main Menu                         | + | My courses                                                            | Welcome to the Baker Production Site!                                           |
| CampusLink Admin<br>Configuration | - | MGE5201_BS301_CONOONEM_09FACON_Entrepreneurial<br>Marketing           | My courses                                                                      |
| Campus Management Corp.           |   | MGE8050_BUS0450_CONOONEM_09FACON_Telecommunications<br>and Networking | Marketing MGE8050_BUS0450_CONOONEM_09FACON_Telecommunications<br>and Networking |
|                                   |   | Search courses: Go All courses                                        | All courses Messages                                                            |
|                                   |   |                                                                       | No messages waiting                                                             |

Click on the **Blog** tab.

| Baker ► Demo Student |                                                                                                    |
|----------------------|----------------------------------------------------------------------------------------------------|
| Demo Student         |                                                                                                    |
|                      | Profile Edit profile Blog                                                                                                    |
| 2                    | Country: United States<br>City/town: Overland Park<br>Courses: MGE5201_BS301_CONOONEM_09FACON_Entrepreneurial Marketing,<br>MGE8050_BUS0450_CONOONEM_09FACON_Telecommunications and Networking<br>Last access: Tuesday, 12 October 2010, 10:00 AM (3 mins 43 secs) |
|                      | Change password Messages                                                                                                    |

Click on Add a new entry.

| aker ► Demo Student ► Blogs   |
|-------------------------------|
| )emo Student                  |
|                               |
| Profile Y Edit profile Y Blog |
|                               |
| Add a new entry               |
| No visible entries here       |
|                               |
|                               |

In the space labeled **Entry title** provide the blog's title.

In the space labeled **Blog entry body** is where you will type the content of your blog.

Note: You have a full control bar across the top, which means you can create hyperlinks, embed videos, add images, change font type, etc...

| Baker ► Demo Student ► Blogs ► Add a new entry |                                                                                                    |  |
|------------------------------------------------|----------------------------------------------------------------------------------------------------|--|
| General                                        |                                                                                                    |  |
| $\rightarrow$                                  | Blog entry body* (3)                                                                                                    |  |
|                                                | Trebuchet       I (8 pt)       I Lang       B       I U       S       ×2       ×2       E       N       N         E       E       E       I       N       N <td< th=""></td<> |  |
|                                                | This section is where you'll add content to your blog.                                                                                                    |  |
|                                                |                                                                                                    |  |
|                                                |                                                                                                    |  |
|                                                |                                                                                                    |  |
|                                                |                                                                                                    |  |
|                                                |                                                                                                    |  |
|                                                |                                                                                                    |  |
|                                                |                                                                                                    |  |
|                                                |                                                                                                    |  |
|                                                |                                                                                                    |  |
|                                                | Path: body                                                                                                    |  |
|                                                |                                                                                                    |  |

To attach a file, click on **Browse** located below the blog's body entry.

| Format 🕐                     | HTML format           |        |
|------------------------------|-----------------------|--------|
| Attachment (Max size: 512MB) |                       | Browse |
| Publish to 🕐                 | Anyone on this site 💌 |        |
|                              |                       |        |

Find the file you wish to add from your computer.

Click on the file's name. It should then appear in the rectangle box next to **Open**.

T

### Click Open.

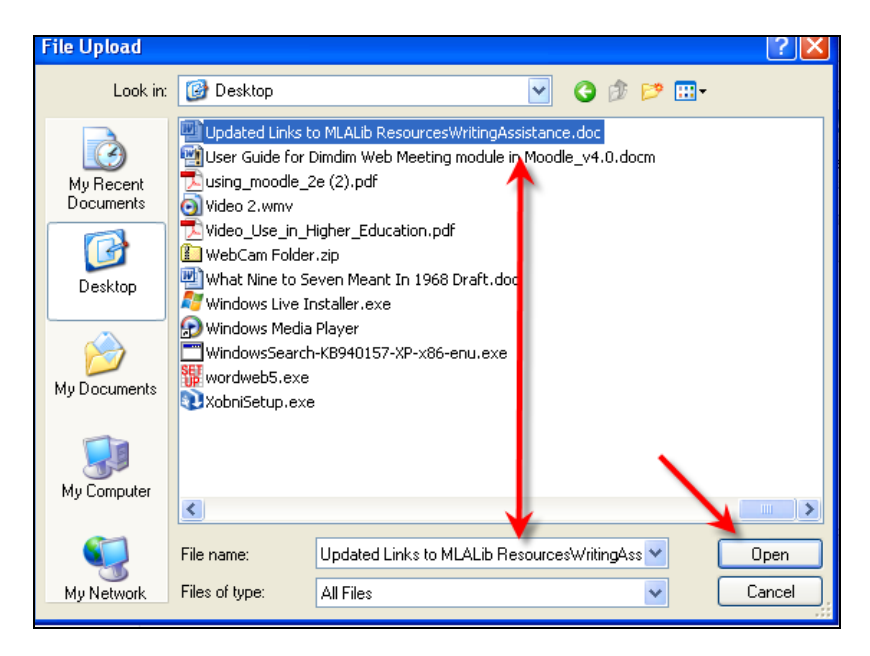

You will see the file's name appear next to Browse within your blog creation.

| Format 🕐                     | HTML format                 |
|------------------------------|-----------------------------|
| Attachment (Max size: 512MB) | C:\Documents and Set Browse |
| Publish to 🗿                 | Anyone on this site 💌       |
|                              |                             |
|                              |                             |

You have two options for publishing your blog under **Publish to**:

1. **Anyone on this site**: This means that anyone logged in to Moodle is able to read your blog. 2. **Yourself draft**: This means that only yourself and site administrators are able to read your blog.

| Format 🔋                     | HTML format                                               |
|------------------------------|-----------------------------------------------------------|
| Attachment (Max size: 512MB) | C:\Documents and Set Browse                               |
| Publish to 3                 | Anyone on this site  Yourself (draft) Anyone on this site |

Next, assign tags to your blog. Tags are keywords or terms assigned to a piece of information that helps describe the item.

In Moodle, the tag feature is a way for instructors to filter blog postings and for Moodle users to determine a blog's content.

Enter a word or phrase in the section next to **User defined tags**.

Separate multiple words by using a comma (i.e. Baker, Moodle, MBA).

| Tags |                                     |                     |
|------|-------------------------------------|---------------------|
|      | Official tags                       |                     |
|      | User defined tags (Comma separated) | Baker, Moodle, MBA  |
|      |                                     | Save changes Cancel |

When you are finished click Save changes at the bottom.

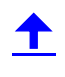

When the screen refreshes you will see your blog posting.

| 4 | G Add a new entry                                                          |
|---|----------------------------------------------------------------------------|
| 2 | Place a Title Here<br>by Demo Student - Tuesday, 12 October 2010, 10:26 AM |
|   | D 🕢 Updated_Links_to_MLALib_ResourcesWritingAssistance.doc                 |
| B | This section is where you'll add content to your blog.                     |
| С | Tags: Baker, moodle, MBA                                                   |
|   |                                                                            |

A. In this section you see your profile information and the time and date of the blog post.

- B. This section is where the content of the blog appears.
- C. The tags associated with the blog are visible here.
  - By clicking on a tag you are taken to a page with all recent blog entries associated with that tag, giving you the author, date and time of the post.
  - If you click on **See all blogs with this tag...**in the middle you are taken to a screen with all blogs carrying that particular tag.

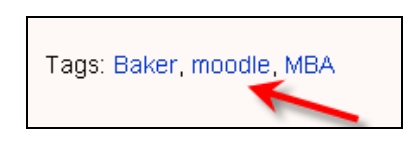

| Recent blog entries with this tag                                                                               |                                                     |
|----------------------------------------------------------------------------------------------------|-----------------------------------------------------|
| Place a Title Here - Demo Student, Tuesday, 12 October 20     Ode to Moodle - Jessica Tuesday, 1 September 2009 | 0 <u>10, 10:26 AM</u><br>, 09:09 PM                 |
|                                                                                                    | See all blogs with this tag.                        |
|                                                                                                    |                                                     |
| Place a Title Here                                                                                              | Ode to Moodle<br>by Jessica 🐳 - Tuesday, 1 Septembe |
|                                                                                                    | Moodle, Moodle, you are not coodle.                 |

| lace a Title Here<br>y Demo Student - Tuesday, 12 October 2010, 10:26 AM | by Jessica - Tuesday, 1 September 2009, 09:09 P     |
|--------------------------------------------------------------------------|-----------------------------------------------------|
| y Benne etadomi i raceaday, nz estebbli zere, re.zerimi                  |                                                     |
|                                                                          | Moodle, Moodle, you are not coodle.                 |
|                                                                          | You slap me like an icky wet noodle.                |
| his section is where you'll add content to your blog.                    | You won't let me save, and your wikis are a doodle. |
|                                                                          | And so, for now, I say: TOODLES!                    |
|                                                                          | by Jessie and Anonymous Staff                       |
| ags: Baker, moodle, MBA                                                  | Tags: moodle, noodle, coodle, toodles               |
|                                                                          |                                                     |

D. If you attach a file to your blog this is where it appears.

E. This section signifies the publication options; it is either **Anyone on this site** or **Yourself draft**.

F. Click on Edit to change or add content, or click on Delete to permanently remove the post.

#### Student Moodle Orientation

© 2010 Baker University School of Professional & Graduate Studies

## <u>+</u>

G. Click on Add a new entry to begin a new, separate blog post. Instructors have the option to add a **Blog Menu** or **Blog Tags** block to any Moodle course.

If an instructor chooses to do this the block will appear either in the left or right side columns within your Moodle course.

The Blog Menu provides five options.

| Blog Menu                                                                                          | - |
|----------------------------------------------------------------------------------------------------|---|
| Add a new entry<br>View my entries<br>Blog preferences<br>View course entries<br>View site entries |   |

1. Add a new entry will allow a user to begin a new blog post.

2. View my entries allows a user to see the postings they have made, add a new entry and edit their postings.

3. **Blog preferences** allow users to set how many blog entries they wish to view for their course or site entries.

4. View course entries allow users to view blog postings from those in their course.

5. View site entries allow users to view blog postings from everyone with an account in Moodle, regardless of what course they are in.

Another option is the **Blog Tags** block.

The **Blog Tags** block displays a "tag cloud," meaning a list of tags appears where more frequently used tags are in a larger font size.

Depending on how the **Blog Tags** block is configured, tags can be listed in alphabetical order or date last used. One way to establish access to your course's blog postings is to assign the same tag phrase as other students, causing the phrase to appear in bold within the **Blog Tags** menu.

| Blog Tags 📃                                                                     |
|---------------------------------------------------------------------------------|
| 1 Aha 2 Clements Aha 7<br>Darla Buckley Tim Clements<br>Multicultural Ame Baker |
| BBL 433 LJ 1 BBL                                                                |
| 433 LJ 2 BBL 433 LJ 3                                                           |
| BBL 433 LJ 4 BBL 433                                                            |
| LJ 5 BBL 443 Calculate                                                          |

### Adding To A Wiki

A wiki is a collection of collaboratively authored web pages. The wiki begins with an initial front page and adds pages through links. Depending on the setting chosen by your instructor, students are able to create original work, edit, and collaborate over activities and peer work.

Click here to watch a series of videos on how to use a wiki in Moodle.

This is the wiki icon, indicating your instructor has added a wiki to your course.

The functions you will have in a wiki depend upon how your instructor sets up the wiki.

When setting up a wiki your instructor determines the **Type** and **Mode**.

Below is an overview of the Type and Mode options your instructor has.

|        |         | MOD                                                                                              | E                                                                                                    |                                                                                                    |
|--------|---------|--------------------------------------------------------------------------------------------------|----------------------------------------------------------------------------------------------------|----------------------------------------------------------------------------------------------------|
|        |         | No Groups                                                                                        | Separate Groups                                                                                                    | Visible Groups                                                                                                    |
| T      | Teacher | There is only one wiki which<br>only the teacher can edit.<br>Students can view the<br>contents. | There is one wiki for every<br>group which just the teacher<br>can edit. Students can view<br>the wiki of their group only.                                | There is one wiki for every<br>group which just the teacher<br>can edit. Students can view<br>the wikis for all groups.                                       |
| P<br>E | Groups  | There is only one wiki. The<br>teacher and all students can<br>view and edit this wiki.          | There is one wiki per group.<br>Students can view and edit<br>the wiki of their own group<br>only.                                                         | There is one wiki per group.<br>Students can change the<br>wiki of their own group only.<br>They can view the wikis for<br>all groups.                        |
|        | Student | Every student has their own<br>wiki which only they and<br>their teacher can view and<br>edit.   | Every student has their own<br>wiki, which only they and<br>their teacher can edit.<br>Students can view the wikis<br>of other students in their<br>group. | Every student has their own<br>wiki, which only they and<br>their teacher can edit.<br>Students can view the wikis<br>of all other students in the<br>course. |

These settings are not something you can control or alter, but they will determine how you interact with the wiki.

To enter the wiki click on the title next to the wiki icon.

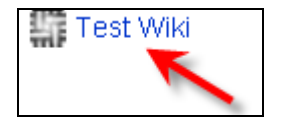

Below is a breakdown of the main functions within the wiki's interface.

|   |           | Student Wiki for John                                                                           | Other Wikis: | John | :Test Wiki 💌     |
|---|-----------|-------------------------------------------------------------------------------------------------|--------------|------|------------------|
|   |           | Search Wiki: D Choose Wiki Links                                                                | ~            |      | ()               |
|   | A         | In this space provide clear and explicit directions for how you want students to use this wiki. |              |      |                  |
|   |           | B View Edit Links History Attachments                                                           |              |      |                  |
|   |           |                                                                                                 |              | F    | Reload this page |
|   | Edit      | this page 'Test Wiki'                                                                           |              |      |                  |
|   | Try not f | o worry too much about formatting, it can always be improved later.                             |              |      |                  |
|   | Trebuch   | et 🛛 1 (8 pt) 🔍 🔍 Lang 💟 B 🖌 🖳 🖧 🕺 🗱 🕅 🖍 🖓                                                      |              |      |                  |
|   | ≣≣        | ≡■  >1 1•  注注:::::::::::::::::::::::::::::::::::                                                |              |      |                  |
|   |           |                                                                                                 |              |      |                  |
|   |           |                                                                                                 |              |      |                  |
| С |           |                                                                                                 |              |      |                  |
|   |           |                                                                                                 |              |      |                  |
|   |           |                                                                                                 |              |      |                  |
|   |           |                                                                                                 |              |      |                  |
|   | Datio     |                                                                                                 |              |      |                  |
|   | Patri.    |                                                                                                 |              |      |                  |
|   | Save      | Preview Cancel                                                                                  |              |      |                  |
|   |           | Browse Upload                                                                                   |              |      |                  |

**A**. This is the **Summary** section for your wiki. This will remain at the top of each page created within a wiki. In this section your instructor will provide information on what the wiki is used for or what the activity/assignment is.

**B**. These are tabs within the wiki that assist with its creation, navigation, and layout.

| Attachments |
|-------------|
|             |
|             |

**View**: By clicking on **View** you will be able to see how the wiki appears. Every page is displayed in view mode.

**Edit:** Clicking on **Edit** allows you to create, add, or edit content in the text box provided. You will know you are in edit mode because you will have a toolbar across the top of the text box.

| Try not to worry | too much about formattin | g, it can always be improv   | ved later.           |               |
|------------------|--------------------------|------------------------------|----------------------|---------------|
| Trebuchet        | 💙 1 (8 pt) 💟             | 💌 Lang 💟 🖪 🖌                 | <u>U</u> 5 × × ×   🖄 | 50            |
|                  | ₩ ₩   詩王 師 師             | T <mark>e</mark> 🏂   — 🖧 📾 🔅 | 🧆   🖾 🗔 🌝 🧌          | 🗎   🍄   🔷   🗷 |
|                  |                          |                              |                      |               |
|                  |                          |                              |                      |               |
|                  |                          |                              |                      |               |
|                  |                          |                              |                      |               |

## <u> </u>

**Links**: Clicking on the **Links** tab will display the pages that have links pointing to the page you are viewing. You can use this to backtrack and see where the page is referenced elsewhere in the wiki.

**History**: The **History** tab gives you access to the version history of the page. Whenever anyone clicks the **Save** tab they create a new version of the wiki page. Moodle tracks all these versions.

Within the **History** tab there are three versions you can view:

| Version: 1 (Browse Fetch-back Diff)<br>Author: Clint McDuffie |
|---------------------------------------------------------------|
| Created: Tuesday, 20 July 2010, 02:40 PM                      |
| Last modification: Tuesday, 20 July 2010, 02:40 PM            |
| References: ?                                                 |
|                                                               |
|                                                               |
| L                                                             |

**Browse**: Views every version of a page

**Fetch-back:** This brings back an old version of the page for editing. Once you save your changes it becomes the newest version of the page.

**Diff:** This highlights the difference between consecutive versions of a page. Additions have a + symbol next to them and deletions have a – symbol next to them.

**Attachments:** *Remember, this feature is only available if the instructor chose it in the initial setup.* 

Click on Attachments.

Click on Browse.

| FileUpload Comment Upload into Example of a link  Save with different filename | No files uploaded yet.Use this form to upload<br>File | an arbitrary binary file into the wiki: |
|--------------------------------------------------------------------------------|-------------------------------------------------------|-----------------------------------------|
| Upload into<br>Example of a link V<br>Save with different filename             | FileUpload<br>Comment                                 | <u>`</u>                                |
| Example of a link v<br>Save with different filename                            | Upload into                                           |                                         |
|                                                                                | Example of a link 💌<br>Save with different filename   |                                         |

## <u> </u>

Find the file you wish to upload and double click on it, or click **Open** once it appears in the horizontal space provided.

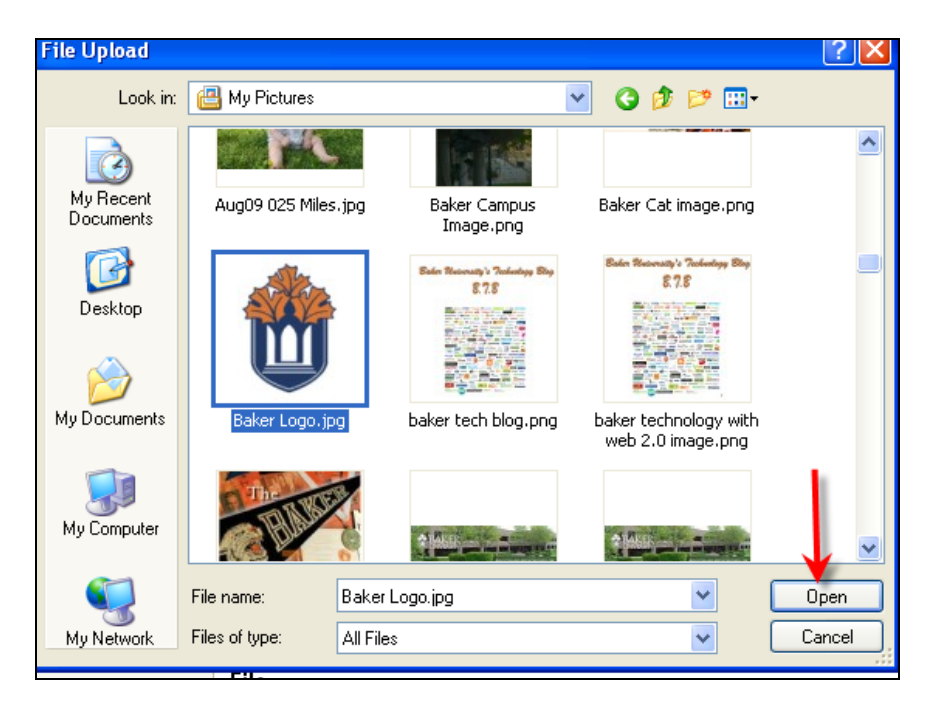

The name of the file will appear in the horizontal space provided.

#### Click FileUpload.

| No files uploaded yet.Use this form to upload an arbitrary binary file into the wiki:<br>File |
|-----------------------------------------------------------------------------------------------|
| C:\Documents and Settings\cmcduffie\My Docume Browse                                          |
| FileUpload                                                                                    |
| Comment                                                                                       |
|                                                                                               |
|                                                                                               |
|                                                                                               |
| Upload into<br>Example of a link 💌                                                            |
| Save with different filename                                                                  |

Moodle will notify you that your file has been uploaded successfully.

| Your file was uploaded correctly. 🛐 Baker Logo.jpg, 12K                                                                             |
|----------------------------------------------------------------------------------------------------|
| File is of type: image/jpeg<br>Uploaded on: Tuesday, 20 July 2010, 03:15 PM, by <b>Service Clint McDuffie</b><br>Downloaded 0 times |
| Use this form to upload an arbitrary binary file into the wiki:<br>File<br>Browse<br>FileUpload<br>Comment                          |
|                                                                                                    |

Click on **View** at the top.

| View     | Edit Links History Attachments |  |
|----------|--------------------------------|--|
| 1        |                                |  |
| <b>,</b> |                                |  |

Click on This page has attachments to view attachments.

| This is an example of a link. |
|-------------------------------|
| Referring links:<br>Test      |
| This page has attachments     |
|                               |
|                               |

This will take you back to view the uploaded file. Simply click on the file's name.

| Baker Logo.jpg, 12K                                                                                                    |
|----------------------------------------------------------------------------------------------------|
| File is of type: image/jpeg<br>Uploaded on: Tuesday, 20 July 2010, 03:15 PM, by <b>Service Clint McDuffie</b><br>Downloaded 0 times |
| Use this form to upload an arbitrary binary file into the wiki:<br>File<br>Browse                                                   |
| FileUpload                                                                                                    |

**C**. This is the text area where you provide content.

There is a full toolbar available, which means you can add images, create hyperlinks, embed videos, change font size, etc....

| Try not to worry too much about formatting, it can always be improved later.                           |
|----------------------------------------------------------------------------------------------------|
| Trebuchet 💟 1 (8 pt) 🔍 🔽 🔽 Lang 💟 <b>B</b> I <u>U</u> <del>S</del> × <sub>2</sub> × <sup>2</sup> 📓 🕫 🍽 |
| 冨冨冨国 MN 証汪健健 型像 ―↓∞∞※※ ■□00%♪  ♥ ◇  2                                                                  |
| [Eveneda of a link]                                                                                    |
| LEXample of a linkj.                                                                                   |
|                                                                                                    |
|                                                                                                    |
|                                                                                                    |
|                                                                                                    |
|                                                                                                    |
|                                                                                                    |
| Path: body                                                                                             |
|                                                                                                    |
| Save Preview Cancel                                                                                    |
| Browse Upload                                                                                          |

Type content into the space provided and click **Save**. The wiki will update and save any changes that have been made.

If you click **Preview** above the toolbar, it will display how your wiki page appears. You are still able to make edits in this view if you wish. When you are finished click **Save**.

|                                                                                                    | Preview |
|----------------------------------------------------------------------------------------------------|---------|
| Example of a link.                                                                                                    |         |
| Ty not to worry too much about formatting, it can always be improved later.                                                                                                    |         |
| Trough (1997) 1 (1997) 1 (19 |         |
| [Example of a link].                                                                                                    |         |
| Hella.                                                                                                    |         |
|                                                                                                    |         |
|                                                                                                    |         |
| Path: body                                                                                                    |         |
| Save Preview Cancel                                                                                                    |         |
| Browse_ Upload                                                                                                    |         |

#### How to Create a New Page

Edit mode allows you to create links to separate pages from within the wiki.

Type the name of a page. Then enclose the name within squared brackets (look for theses on your keypad []).

| Here is an example of what the name should appear as: | [Example of a link]. |  |
|-------------------------------------------------------|----------------------|--|
|                                                       |                      |  |
|                                                       |                      |  |

| irebuchet 🔽 1 (8 pt) 🔽                      | Lang 💙 B                             | <u>IU</u> - <del>S</del>  ×₂ | x²   🕙   🗠 ด |  |
|---------------------------------------------|--------------------------------------|------------------------------|--------------|--|
|                                             | i≑ i≑   <b>*</b> ª <b>√a</b>   — ⊕ œ | \$\$ <b>\$</b>   M 111       | 🥥 👐 R=   🌾   |  |
| [Type your page's name bet                  | ween hard brackets]                  |                              |              |  |
|                                             |                                      |                              |              |  |
|                                             |                                      |                              |              |  |
|                                             |                                      |                              |              |  |
|                                             |                                      |                              |              |  |
|                                             |                                      |                              |              |  |
|                                             |                                      |                              |              |  |
|                                             |                                      |                              |              |  |
| Path: body                                  |                                      |                              |              |  |
| Path: body                                  |                                      |                              |              |  |
| Path: body<br>?*****<br>Save Preview Cancel |                                      |                              |              |  |

Then click **Save** at the bottom.

| Save Preview | Cancel |        |
|--------------|--------|--------|
|              | Browse | Upload |
| L            |        |        |

You will see a question mark (?) behind the name you have typed. This will remain until someone has clicked on it, added content to the page, and then saved it. Once that happens, the name will turn into an underlined blue link.

| View Edit Links History Attachm                                               | ents |
|-------------------------------------------------------------------------------|------|
|                                                                               |      |
| Thank you for your contribution. Type your page's name between hard brackets? |      |
|                                                                               |      |
|                                                                               |      |

Once you have clicked on the question mark, add content, then click **Save** at the bottom.

| Try not to worry too much about formatting, it can always be improved later.                                    |
|----------------------------------------------------------------------------------------------------|
| Trebuchet 🔽 1 (8 pt) 🔽 🔽 Lang 🔽 <b>B</b> <i>I</i> <u>U</u> <del>S</del> × <sub>2</sub> × <sup>2</sup> 8   K) 🖓  |
| =====  M M   {∷ ::: ::: ::::::::::::::::::::::::::                                                              |
| The name will turn to a hyperlink                                                                               |
|                                                                                                    |
|                                                                                                    |
|                                                                                                    |
|                                                                                                    |
|                                                                                                    |
|                                                                                                    |
| Public Laboration of the second second second second second second second second second second second second se |
| Parti: body                                                                                                    |
|                                                                                                    |
| Save Preview Cancel                                                                                             |
| Browse                                                                                                    |
|                                                                                                    |

The name of the page will now appear underlined and as a hyperlink to that page.

Thank you for your contribution. The name will turn to a hyperlink. Referring links: Example of a link Test

**D**. Within the **-Choose Wiki Links-** drop down menu you will find resources to help navigate and evaluate the wiki's use.

| BAKER_TEST ► OMTC_1 ► Wikis ► Test ► Type your page's name between hard brackets      | Update this Wiki |
|---------------------------------------------------------------------------------------|------------------|
| Student Wiki for Clint McDuffie: Other Wikis: Choose                                  | ~                |
| Search Wiki: A Administration - V                                                     | ?                |
| View Edit Li Sitemap Its                                                              |                  |
| Page index<br>Newest pages<br>Most visited pages                                      | Reload this page |
| Most other changed pages<br>Updated pages<br>Updated pages<br>Updated pages           |                  |
| Referring links: Wanted pages<br>Example of a link Test Export pages<br>File Download |                  |
|                                                                                       |                  |
| ( Moodle Docs for this page                                                           |                  |

-Choose Wiki Links- Options:

1. **Sitemap**: Clicking on sitemap will take you to a screen that reveals all the various pages within the wiki.

Note: If a page appears indented this means that it is linked to the page listed above it.

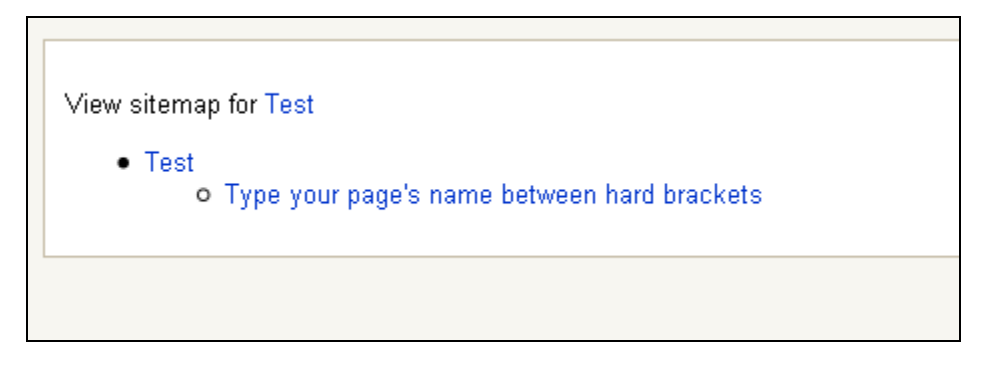

2. Page Index: This function provides a similar list as the –Choose Wiki Links- menu does.

T

3. **Newest Pages**: This function reveals the name of the newest pages created, plus the date and time the pages were last changed and/or updated.

Type your page's name between hard brackets Last changed on Wed 21 Jul 2010 10:19:36 EDT
 Example of a link Last changed on Tue 20 Jul 2010 16:40:18 EDT

Test Last changed on Tue 20 Jul 2010 16:40:05 EDT

4. **Most Visited Pages**: This function lists the names of the most visited pages and includes the number of hits on each page listed.

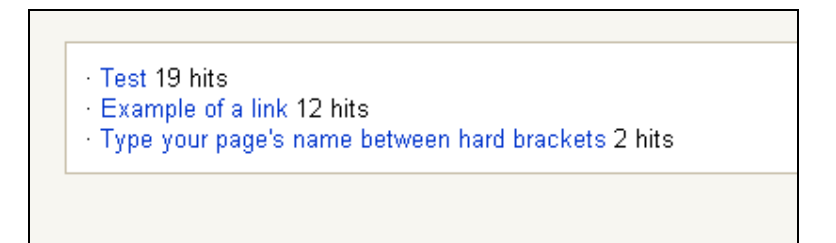

5. **Most Often Changed Pages**: This function lists the names of pages that have been changed often and the number of changes that have been made.

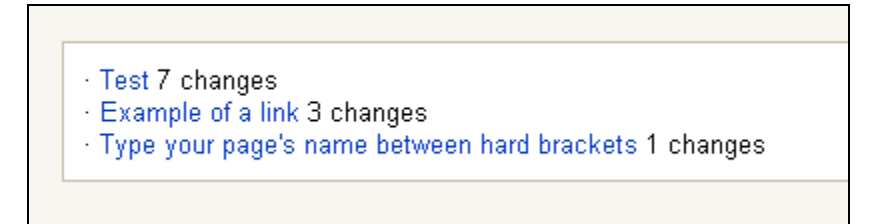

6. **Updated Pages**: This function reveals pages that have been updated along with the date and time of the last update.

Type your page's name between hard brackets Last changed on Wed 21 Jul 2010 10:19:36 EDT
 Test Last changed on Wed 21 Jul 2010 10:16:09 EDT
 Example of a link Last changed on Wed 21 Jul 2010 10:14:23 EDT

7. **Orphaned Pages**: This function reveals a list of pages that were created and had all the links to them deleted.

**Note**: When creating subpages within a wiki, if you change any of the information within the hard brackets it breaks the original link, causing the page to fall under the Orphaned Page. Only your instructor is able to delete orphaned links.

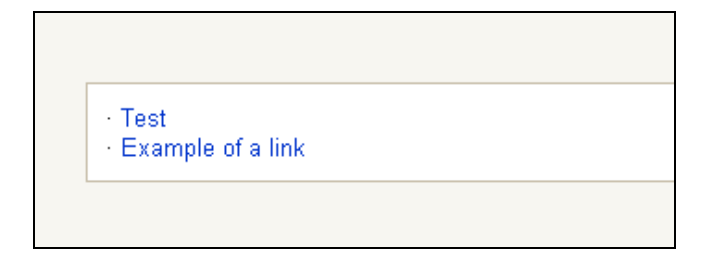

8. Wanted Pages: This function allows users to list pages they wish to see within the wiki.

9. **Wiki Export**: This function allows you to save all your wiki pages as a zip file and save it to your computer.

10. **File download**: If files have been added to your wiki this option will reveal which files have been downloaded by the wiki's users and how many times.

| 9           | Baker Logo.jpg, 12K                                                                                 |    |
|-------------|----------------------------------------------------------------------------------------------------|----|
| Dov         | wnload section: Example of a link                                                                   |    |
| File<br>Upl | e is of type: image/jpeg<br>loaded on: Tuesday, 20 July 2010, 03:15 PM, by <b>Team</b> Clint McDuff | ie |
| Dov         | wnloaded O times                                                                                    |    |
|             |                                                                                                    |    |

## <u> </u>

E. Other Wikis: Depending on the Type and Group mode settings, this drop down menu will allow you to navigate to other wikis.

In this illustration the **Type** is **Student** and the **Group Mode** is **Visible groups**.

|                   | Other Wikis: | John  | :Test Wiki 💌     |
|-------------------|--------------|-------|------------------|
| Choose Wiki Links | ~            | Choos | e                |
|                   |              | Brian | : Lest Wiki      |
|                   |              | Dan   | :Test Wiki       |
|                   |              | Clint | :Test Wiki       |
|                   |              | John  | :Test Wiki       |
|                   |              |       | Reload this page |
|                   |              |       |                  |
|                   |              |       |                  |
|                   |              |       |                  |

You can access any wiki from the drop down menu by clicking on the wiki's name.

Once you click on the wiki's name you will be able view that person's wiki page. Depending on the settings you may be able to edit or share content within that page.

### Glossary

Glossaries are a way to build and maintain course specific terminologies and meanings. There is a main glossary that only the instructor can edit, but secondary glossaries allow students to comment, enter new terms, and auto-link.

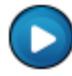

Click here to watch a video on adding content to a glossary.

How students view and what functions are made available is determined by how the instructor sets up the glossary. The tutorial below illustrates the most common functions available to students.

It is important to note that depending on how your instructor sets up the glossary, some terms are accepted automatically and some may require approval by the instructor.

Your glossary will appear with its title next to this icon:

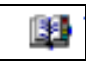

Click on the title next to the glossary icon to enter the glossary.

The main view of the glossary offers options on how you search or sort through entries.

Keep in mind some of the options available will depend on how your instructor configures the settings when creating the glossary.

| TEST + OMTC_1 + Glossaries + Test            | Update this Glossary 🖬 < Jump to                                         |                           |
|----------------------------------------------|--------------------------------------------------------------------------|---------------------------|
|                                              |                                                                          | Import entries / Export e |
| This is an example of how this of            | an look or setup.                                                        |                           |
|                                              | Search UI text                                                           |                           |
|                                              | Add a new entry                                                          |                           |
|                                              |                                                                          |                           |
| Brow                                         | vse by alphabet Y Browse by category Y Browse by date Y Browse by Author |                           |
|                                              | Drowse me grossiny using mis index                                       |                           |
|                                              | PIQIRISITUVIWIXIYIZIALL                                                  |                           |
|                                              |                                                                          |                           |
| M                                            |                                                                          |                           |
| Moodle                                       |                                                                          |                           |
|                                              |                                                                          |                           |
| A learning management system that is used to | a facilitate online education and support face-to-face education.        |                           |
|                                              |                                                                          | Rate                      |
| Cry.                                         | Rand in mulatast rations                                                 | 1.000.000                 |
|                                              | and a my stress turings                                                  |                           |
| tle Docs for this page                       |                                                                          |                           |
|                                              |                                                                          |                           |

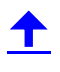

The instructions/description of the glossary appear at the top.

| This is an example of how this can look or setu | p.                       |
|-------------------------------------------------|--------------------------|
| S                                               | earch 🗹 Search full text |

Typing a word into the search box provided at the top will search all entries and display the ones with that word in them.

Type the word into the space provided directly behind the **Search** tab, then either click enter or the **Search** tab.

Entries will appear below.

| Search                   | learni                | ng<br>Add a new e | entry S    | Gearch ful | I text      |            |
|--------------------------|-----------------------|-------------------|------------|------------|-------------|------------|
| Search                   | : learni<br>odle      | ng                |            |            |             |            |
| :<br>A <mark>lear</mark> | <mark>ning</mark> man | agement syst      | em that is | used to f  | acilitate c | nline educ |
|                          |                       |                   |            |            |             |            |

Click **Add a new entry** to enter a new word and its definition.

| Search learning Search full text                                      |
|-----------------------------------------------------------------------|
| Add a new entry                                                       |
| Browse by alphabet Browse by category Browse by date Browse by Author |
| Browse the glossary using this index                                  |
| Special A B C D E F G H I J K L M N O<br>P Q R S T U V W X Y Z ALL    |
|                                                                       |

#### **Student Moodle Orientation** © 2010 Baker University School of Professional & Graduate Studies

Add the new term next to **Concept**.

| General | Concept* Baker University Definition* (?)                                                                                                    |
|---------|----------------------------------------------------------------------------------------------------|
|         | Trebuchet       ▼       1 (8 pt)       ▼       ×       ×       ×       ×       ×       ×       ×       ×       ×       ×       ×       ×       ×       ×       ×       ×       ×       ×       ×       ×       ×       ×       ×       ×       ×       ×       ×       ×       ×       ×       ×       ×       ×       ×       ×       ×       ×       ×       ×       ×       ×       ×       ×       ×       ×       ×       ×       ×       ×       ×       ×       ×       ×       ×       ×       ×       ×       ×       ×       ×       ×       ×       ×       ×       ×       ×       ×       ×       ×       ×       ×       ×       ×       ×       ×       ×       ×       ×       ×       ×       ×       ×       ×       ×       ×       ×       ×       ×       ×       ×       ×       ×       ×       ×       ×       ×       ×       ×       ×       ×       ×       ×       ×       ×       ×       ×       ×       ×       ×       ×       ×       ×       ×       × |
|         |                                                                                                    |

In the space provided under **Definition** enter the term's meaning.

| General |                                                                                                    |
|---------|----------------------------------------------------------------------------------------------------|
|         | Concept* Baker University Definition* ()                                                                                                    |
|         | Trebuchet       ▼       1 (8 pt)       ▼       Lang       B       I       U       S       ×         E       E |
|         | Kansas' oldest university.                                                                                                    |
|         |                                                                                                    |
|         |                                                                                                    |

Next, if your instructor has setup the glossary to allow for the creation of categories in the settings, enter the associating term with the correct category.

Simply click on the name of a category provided. In the illustration below there have not been any categories created.

| Categories | Not categorised 🛆 |
|------------|-------------------|
|            | ~                 |

Each entry in the glossary can have an associated list of Keywords (or aliases).

T

Enter each keyword on a new line (not separated by commas).

Keywords are used as alternative ways to refer to the entry.

If the keyword is part of a search, the term associated with it will appear.

| Format 🕐     | HTML format     |
|--------------|-----------------|
| Categories   | Not categorised |
|              |                 |
|              | ~               |
| Keyword(s) 🕐 | Baker           |
|              | University      |
|              | Kansas          |

If you wish, you can attach a file by clicking on **Browse**.

| Keyword(s) 🕐                   | Baker<br>University<br>Kansas |
|--------------------------------|-------------------------------|
| Attachment (Max size: 100MB) 🕐 | Browse                        |

Next, locate the file to upload from your computer.

Then click on the file you wish to upload. Once its name appears in the rectangle next to **File name:** click on **Open**.

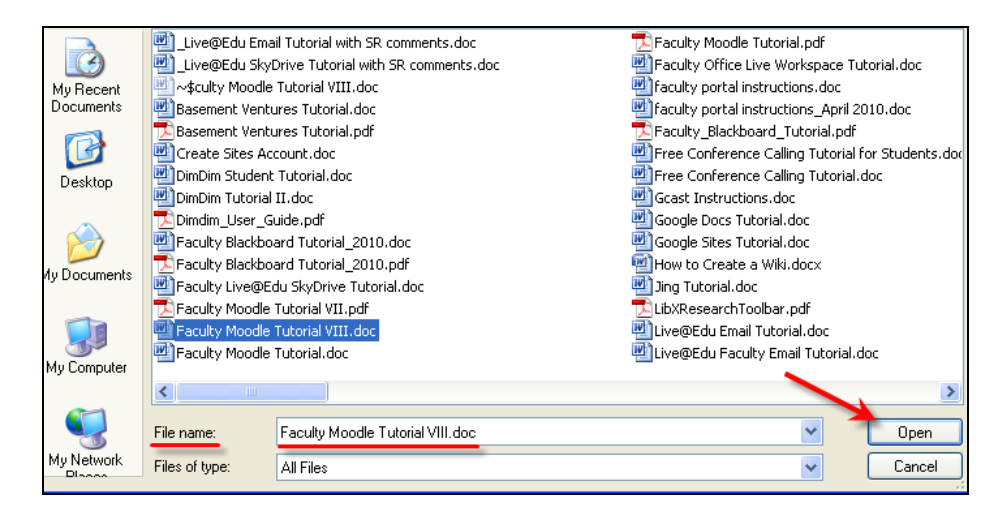

The file's name will appear next to the **Browse** tab.

Once you click on **Save changes** at the bottom the file will be attached.

| Keyword(s) 🧿                   | Baker<br>University<br>Kansas |
|--------------------------------|-------------------------------|
| Attachment (Max size: 100MB) 🧿 | C:\Documents and Set Browse   |

Choose the **Auto-linking** settings next (if this was enabled in the glossary's settings by the instructor).

| Auto-linking                                |  |
|---------------------------------------------|--|
| This entry should be automatically linked 🕐 |  |
| This entry is case sensitive 🕐              |  |
| Match whole words only 🗿                    |  |
|                                             |  |

1. Click on the box behind **This entry should be automatically linked**, which means that whenever the concept's words and/or phrases appear throughout the rest of the same course users are able to link directly to the glossary.

The auto-linking will happen whenever the words or phrases are used in a forum, assignment, blog, or wiki.

Once a user clicks on the word a new window with the glossary entry will pop-up.

Note: The other two options for Auto-linking will be made available once This entry should be automatically linked is selected.

2. Checking the box behind **This entry is case sensitive** specifies whether matching exact upper and lower case is necessary when performing automatic linking.

3. If automatic linking is enabled, then turning on **Match whole words** by clicking on the box behind the phrase will force only whole words to be linked.

For example, a glossary entry named "demo" will not create a link inside the word "demonstration".

Т

When finished click **Save changes** at the bottom.

| Auto-linking                                |                     |
|---------------------------------------------|---------------------|
| This entry should be automatically linked 📀 |                     |
| This entry is case sensitive 📀              |                     |
| Match whole words only 🕐                    |                     |
| $\rightarrow$                               | Save changes Cancel |

When the screen refreshes the entry will be shown.

If you have **attached a document** it will be found on the right hand side of the entry.

Keywords will be located in the drop down menu in the middle of the entry.

You are able to **delete** the entry by clicking on the **X** in the bottom right corner of the entry.

You are able to **edit** the entry by clicking on the edit icon in the bottom right corner of the entry.

| Browse by alphabet Browse by category Browse by date Browse by Author |
|-----------------------------------------------------------------------|
| Browse the glossary using this index                                  |
| Special A IBICIDIE IFIGIHIIJIKILIMINIO<br>PIQIRISITIUIVIWIXIYIZIALL   |
|                                                                       |
| Keyword(s): Baker V                                                   |

If your instructor enabled the **Add comment** option you will see the icon below in the bottom right corner of the term.

Clicking on this will place the term and it's definition at the top and provide you with a text box to enter a comment.

| Keyword(\$): Sample 🜱                                           |
|-----------------------------------------------------------------|
| Comment* 🕖                                                      |
| Trebuchet V 1 (8 pt) V Lang V B I U S *2 x <sup>1</sup> 1 k r r |
| ■專理■ 시시 注注保保 强強 一心 @ ☆ @ □ ② ۞ @ ♡ ◇ 2                          |
| Nice job.                                                       |
| Path: body                                                      |
|                                                                 |

### Student Moodle Orientation

© 2010 Baker University School of Professional & Graduate Studies

When you are finished click **Save changes** at the bottom.

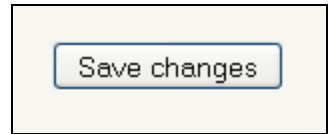

When the screen refreshes you will see the term and its definition along with your comment.

You are able to edit your comment by clicking on  $\boxed{}$  in the bottom right corner, or you can delete the comment by clicking on the **X**.

Return back to the glossary by clicking on the glossary's title found in the bread crumb trail in the upper left corner of the screen.

| BAKER_TEST ►       | OMTC_1 ► Glossaries ► Example ► Comments |
|--------------------|------------------------------------------|
| Sample             |                                          |
| :<br>Just a sample | з.                                       |
| Comments o         | on "Sample"                              |
| Add comme          | Nedroeday, 12 October 2010, 02:55 DM     |
| Nice job.          | - weunesday, 13 October 2010, 03.55 PM   |
|                    |                                          |

### How to Browse Entries

#### **Browse by Alphabet**

When you initially enter the glossary you are on the **Browse by alphabet** page (as long as it has been enabled by your instructor).

This means the alphabet will appear in the middle of the page. Clicking on a letter will take you to a page that contains all entries beginning with that letter.

Note: The letter you are viewing will change to a bold font.

|                     | Browse by alphabet Browse by category Browse by date Browse by Author     |
|---------------------|---------------------------------------------------------------------------|
|                     | Browse the glossary using this index                                      |
|                     | A B C D E F G H   J K L M N O<br>P Q R <mark> S </mark> T V V W X Y Z ALL |
| 0                   |                                                                           |
| <u> </u>            |                                                                           |
| Sample              |                                                                           |
| :<br>Just a sample. |                                                                           |
|                     | Keyword(s): Sample 💌                                                      |

#### **Browse by Category**

Categories are setup by the instructor and terms are added by users. Depending on which categories and how many have been set up will determine how many options there are for this category.

Click on the **Browse by category** tab in the middle of the page.

| Browse by alphabet Br | owse by category Browse by date Browse by Author |                 |
|-----------------------|--------------------------------------------------|-----------------|
| Edit categories       | Example                                          | Example 💌       |
| Sample                |                                                  |                 |
|                       | Keyword(s): Sample 💌                             | 1 Comment 🗩 🗙 🛋 |
|                       |                                                  |                 |

The name of the category will appear in the center of the page in bold type. All of the terms and their definitions will appear below the category heading.

|                               | Browse by alphabet Browse by category Browse by date Browse by Author |                 |
|-------------------------------|-----------------------------------------------------------------------|-----------------|
| Edit categories               | Example                                                               | Example 💌       |
| Sample<br>:<br>Just a sample. |                                                                       |                 |
|                               | Keyword(s): Sample M                                                  | 1 Comment 🗩 🗙 💰 |
|                               |                                                                       |                 |

Change categories or choose a different category to search through by clicking on the drop menu to the right of the category title.

Click on the name of the category you wish to navigate to.

Note: You will always have the option to choose All Categories, which will display all the available category entries.

| Edit categories | All Categories 🛛 🗲 🚽 🚽 | All Categories       |
|-----------------|------------------------|----------------------|
|                 |                        | All Categories       |
| EXAMPLE         |                        | Example              |
|                 |                        | Show How to Use This |
| Comple          |                        | Lest                 |
| sample          |                        | ]                    |
|                 |                        |                      |
| iusi a sampie.  |                        |                      |

#### **Browse by Date**

Clicking on the option to **Browse by date** in the middle of your screen allows you to search through entries by date, either when the entry was last updated or created.

|                     | Sort chronologically: By last update | I By creation date |
|---------------------|--------------------------------------|--------------------|
| Sample              |                                      |                    |
| :<br>Just a sample. |                                      |                    |
|                     | Keyword(s): Sample                   | 1 Comment 🖓 🗙 💰    |

# Once you have entered the **Browse by date** option you can search entries either **By last update** or **By creation date**. These options are found behind the phrase **Sort chronologically**.

By last update means entries that have been recently updated will appear first.

**By creation date** means entries appear in order of when they were created, with the most recently created terms appearing first.

You will know which one you are searching by because the title will appear in bold type.

|                     | Browse by alphabet Browse by category Browse by date Browse by Author |  |
|---------------------|-----------------------------------------------------------------------|--|
|                     | Sort chronologically: By last update   By creation date               |  |
| Sample              |                                                                       |  |
| :<br>Just a sample. |                                                                       |  |
|                     | Keyword(s): Sample 💙                                                  |  |

#### **Browse by Author**

Clicking on the **Browse by author** tab in the middle of the screen allows you to search by who created the entry.

|                     | Browse by alphabet Browse by category Browse by date Browse by Author |
|---------------------|-----------------------------------------------------------------------|
|                     | Sort chronologically: By last update   By creation date 🔺             |
| Sample              |                                                                       |
| :<br>Just a sample. |                                                                       |
|                     | Keyword(s): Sample 💌                                                  |

Once in the **Browse by author** option you have three ways to search.

1. All: Using this option brings up all authors of entries on one screen.

2. **Surname**: This allows you to search by an author's last name. This option is found under the alphabet and next to the phrase **Sort by**. You know you are in **Surname** because it will appear in bold type. Click on the letter you wish to search by that corresponds with the first letter in the author's last name.

3. **First name**: This allows you to search by an author's **First name**. This option is found under the alphabet and next to the phrase **Sort by**. You know you are in **First name** because it will appear in bold type. Click on the letter you wish to search by that corresponds with the first letter in the author's **First name**.

Note: The author's name and profile image will appear above the entry as well.

| This                | s an example of what a glossary can appear as and now it can function.                              |               |
|---------------------|----------------------------------------------------------------------------------------------------|---------------|
|                     | Search 🗹 Search full text                                                                           |               |
|                     | Add a new entry                                                                                     |               |
|                     | Browse by alphabet Browse by category Browse by date Browse by Author                               |               |
|                     | Browse the glossary using this index                                                                |               |
|                     | A B C D E F G H   J K L M N O<br>P Q R S T U V W X Y Z  <b>ALL</b><br>Sort by: Surname   First name |               |
| <b>🔨</b>            |                                                                                                    |               |
| lohn                |                                                                                                    |               |
|                     |                                                                                                    |               |
| Sample              |                                                                                                    |               |
| :<br>Just a sample. |                                                                                                    |               |
|                     | Keyword(s): Sample 💌                                                                                |               |
|                     |                                                                                                    | 1 Comment 🗆 🗙 |

### Jump to

Click here to view a video on how to jump around Moodle.

This feature allows you to use a drop down menu to navigate immediately to other areas of the course. The Jump to menu appears in the upper right hand corner a page.

| BAKER WERSTY                                                                                         |                                                                                                    |                                                                                                    | Jump ti                                                                                                    | o 💌 🕨                                         |
|----------------------------------------------------------------------------------------------------|----------------------------------------------------------------------------------------------------|----------------------------------------------------------------------------------------------------|----------------------------------------------------------------------------------------------------|-----------------------------------------------|
| BAKER_TEST ► BBA 342_001 ► Assignments ► Com                                                         | pany Briefing                                                                                                    |                                                                                                    | A REPORT OF THE OWNER OF THE OWNER OF THE OWNER OF THE OWNER OF THE OWNER OF THE OWNER OF THE OWNER OF THE OWNE | Update this Assignment                        |
|                                                                                                    |                                                                                                    |                                                                                                    |                                                                                                    | No attempts have been made on this assignment |
| Write a paper (4-5 pages<br>concluding paragraph sum<br>points. Baker requires that                  | ) summarizing what you have learned about<br>marizing the paper. Your paper must be pres<br>you <b>use the MLA style</b> to format your pape | this company. Be sure to include<br>sented as an integrated whole; do<br>ers. All of your sources MUST be i | an opening paragraph previewi<br>not simply list the elements ar<br>cited in the paper.                         | ng the paper and a<br>d present bullet        |
| Available from: Thursday, 29 January 2009, 09:35 AM<br>Due date: Thursday, 5 February 2009, 09:35 AM |                                                                                                    |                                                                                                    |                                                                                                    |                                               |
|                                                                                                    | Upload a                                                                                                    | file (Max size: 100MB)<br>Dipload this file                                                                 | owse                                                                                                    |                                               |
| Moodle Docs for this page                                                                            |                                                                                                    |                                                                                                    |                                                                                                    |                                               |

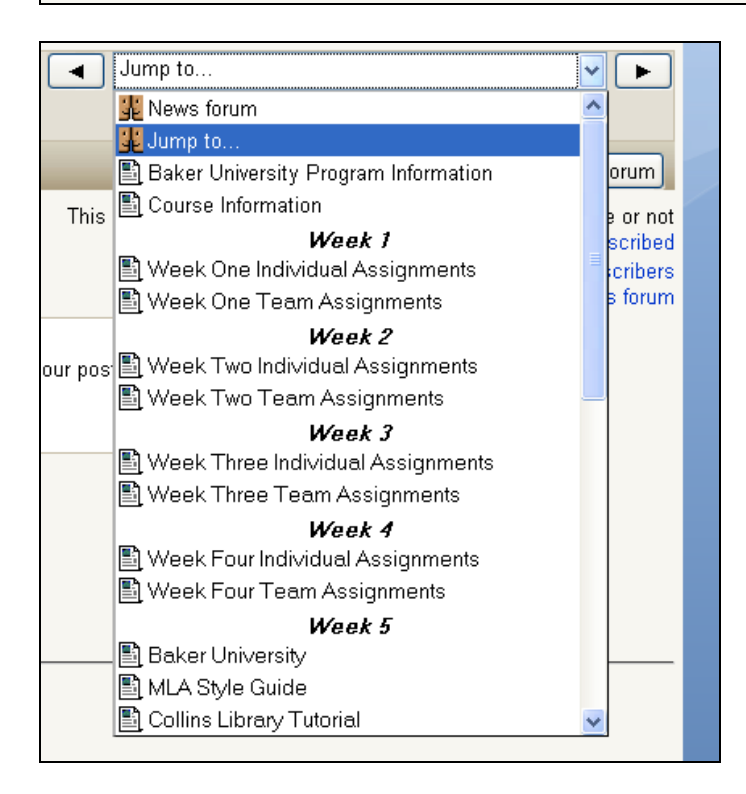

Below are links to all the videos in this tutorial. The videos can also be found at <u>YouTube</u> by searching for **spgsstudent**.

Create a Student Portal Account

How to Access Moodle

Moodle Icons

Moodle's Interface

How to Edit Your Profile

Turning in Assignments in Moodle

Testing in Moodle

Using Chat in Moodle

Instant Messaging in Moodle Part I Instant Messaging in Moodle Part II

Using the Calendar in Moodle

How to "Jump" in Moodle

Using a Lesson in Moodle

Activity Block in Moodle

Assignment Feedback

Subscribe to a Forum

See Your Grades in Moodle

Creating a Blog in Moodle

Adding to a Glossary in Moodle

How to Use a Wiki Part I How to Use a Wiki Part II Т